### Bedienungsanleitung Einzelfirmen Buchhaltung EFaBu

Dieses APP ist lizenzfrei verwendbar.

Das Programm ist mit Office 365 erstellt worden und enthält VBA-Programmierungen, also Typ.xlsm, deshalb werden Sie beim Öffnen darauf aufmerksam gemacht, dass es Marcos hat und Sie müssen, bestätigen, dass Sie dies zulassen wollen.

| Dazu gibt es eine spe                                            | zielle Pdf-Anleitung              |                  |                 |        |  |  |  |  |  |  |  |
|------------------------------------------------------------------|-----------------------------------|------------------|-----------------|--------|--|--|--|--|--|--|--|
|                                                                  | A Excel-Download aus dem Internet | 27.04.2025 23:32 | Adobe Acrobat-D | 229 KB |  |  |  |  |  |  |  |
| Die Sie auf meiner Webseite herunterladen können. Hier der Link. |                                   |                  |                 |        |  |  |  |  |  |  |  |
| Download Anleitung - https://www.tiggi.ch                        |                                   |                  |                 |        |  |  |  |  |  |  |  |

Ihr PC muss Windows 7, Windows 8 oder Windows 10 und Office 2010 oder höher installiert haben, damit alle Funktionen ausgeführt werden können.

### Inhalt

| Bedienungsanleitung Einzelfirmen Buchhaltung EFaBu1         |
|-------------------------------------------------------------|
| Allgemeine Erläuterungen 3                                  |
| Prinzipieller Aufbau des Programms                          |
| Register der Arbeitsblätter 4                               |
| Handhabung in 4 Schritten                                   |
| Journalführung starten, Kontoeinstellungen6                 |
| Allgemeines                                                 |
| Dialoge7                                                    |
| Funktionen die direkt auf den Tabellen Dialoge öffnen sind; |
| Musterdialog7                                               |
| Tabelle Journal                                             |
| Neue Buchung                                                |
| Budgetposition wählen10                                     |
| Zahlungskonto wählen11                                      |
| Die weiteren Schritte sind 12                               |
| Buchungsvorgänge via Textbaustein abrufen12                 |
| Datum wählen                                                |
| Warenverkauf mit Bestandnachführung13                       |
| Warenverkauf ohne Bestandnachführung13                      |
| Betrag via Rechnung erstellen14                             |
| Offene Buchungen15                                          |
|                                                             |

| Journal Duchung Ioschen                                       | 5 |
|---------------------------------------------------------------|---|
| Suchen (gilt für die Tabellen)                                | 6 |
| Belegnummer                                                   | 6 |
| Textbausteine erstellen                                       | 7 |
| Menüfunktionen17                                              | 7 |
| Zu den 4 letzten Zeilen oder zu Top scrollen17                | 7 |
| Sortieren18                                                   | 8 |
| Drucken von Tabellen                                          | 8 |
| Einstellungen                                                 | 0 |
| App Info                                                      | 1 |
| Erklärung der Tasten                                          | 1 |
| Tabelle als PDF-Datei exportieren   22                        | 1 |
| Tabelle Budget                                                | 3 |
| Budgetpositionen bearbeiten 23                                | 3 |
| Budget Gruppen bearbeiten                                     | 4 |
| Abgleich mit Journal                                          | 5 |
| Jahres Abschluss                                              | 6 |
| Save erstellen                                                | 7 |
| Tabelle Bilanz                                                | 9 |
| Tabellen O_Buch (offene Buchungen erfassen)       30          | 0 |
| Offene Debitoren / Kreditoren auflösen (zahlungsaktiv machen) | 0 |
| Tabelle Waren (Lager)                                         | 1 |
| Waren bearbeiten                                              | 1 |
| Tabellen Kunden, Mitarbeiter   32                             | 2 |
| Tabellen Immobilien, Mobilien & Maschinen       33            | 3 |
| Tabelle Rechnung                                              | 5 |
| Quittung drucken                                              | 7 |
| Tabelle Val                                                   | 8 |
| Warum Buchhaltung, Buchführung (Quelle Wikipedia)             | 8 |
| Ziele und Aufgabenbereiche der Finanzbuchführung38            | 8 |
| Beschaffenheit der Buchführung                                | 8 |
| Grundsätze ordnungsmäßiger Buchführung38                      | 8 |
| Journal auch Grundbuch genannt                                | 8 |
| Bilanz                                                        | 9 |

| Erfolgsrechnung | 39 |
|-----------------|----|
|-----------------|----|

## Allgemeine Erläuterungen

### **Prinzipieller Aufbau des Programms**

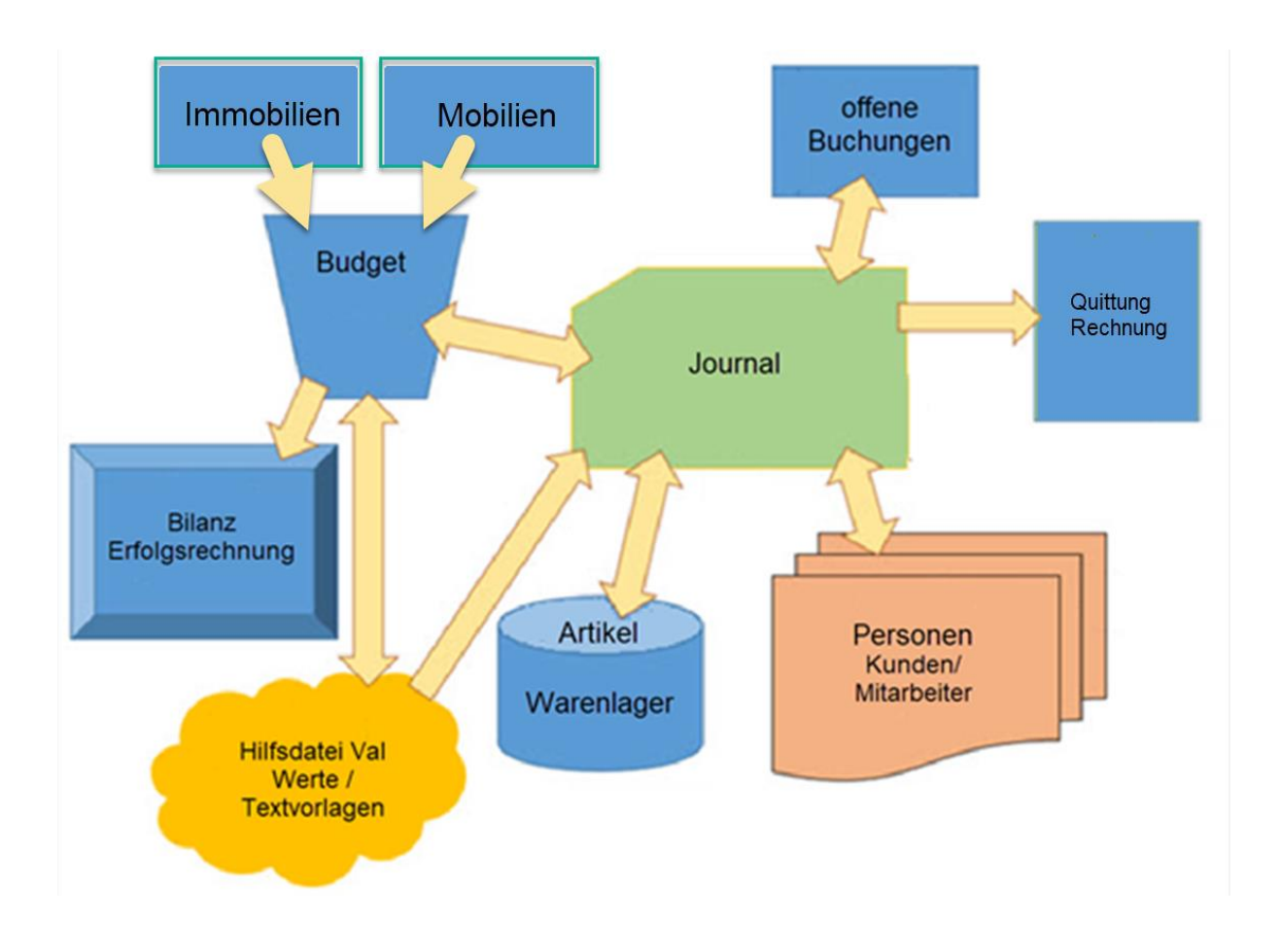

Das Bild zeigt, wie die Zusammenhänge der einzelnen Tabellen sind.

Dabei handelt es sich um ein Journal, das immer den aktuellen Stand bezüglich Budgetverzehr sowie Stand der Zahlungskonto (8 sind vorgesehen) anzeigt. Die Budgetpositionen sind stellvertretend für die Erfolgskonto (Ausgaben und Einnahmen). Kreditoren und Debitoren können als "offene Buchungen" erstellt werden und später in das Journal übertragen werden. Waren können mit oder ohne Bestandnachführung verbucht werden.

Als Erfolgskonto im Journal stehen ausschliesslich eingetragene Budgetpositionen zur Auswahl. Damit wird erreicht, dass der Vergleich der Ausgaben und Einnahmen mit dem Budget allzeit aktuell berechnet und gezeigt werden kann. Es ist deshalb auch ratsam, dass die Budgetpositionen gut überlegt sind und ev. mit Positionen ergänzt werden, die in der laufenden Budgetperiode neu dazu kommen könnten. Es sollte je bei den Einnahmen und Ausgaben eine Position **übrige** enthalten sein, damit auch Buchungen, die nicht im Budget planbar waren, getätigt werden können.

Selbstverständlich kann man das Budget auch im Laufe der Periode noch anpassen also auch Positionen neu eintragen oder Positionen löschen.

Bei der Kundenbearbeitung müssen beachten, dass der Kunde erfasst werden muss, um ihn im Journal abzurufen. Das gilt auch für andern Listen wie Immobilien, Mobilien, Waren, Dienstleistungen oder Mitarbeiter.

### Register der Arbeitsblätter

Journal Budget Bilanz Offen Immobilien Mobilien Maschinen Waren Dienste Kunden Mitarbeiter Rechnung Quittung

Im Zentrum steht das Journal, hier werden alle Finanzvorgänge eingetragen. Das Budget bildet die Basis, um Vergleiche zum aktuellen Stand der Buchführung aufzuzeigen. Die Budgetpositionen (Aktivkonto) werden für die Journalbuchungen übernommen.

## Handhabung in 4 Schritten

- Abschluss Buchungsperiode durchführen, um eine neue Buchungsperiode einzuleiten. Auch wenn Sie zum ersten Mal diese APP anwenden, starten Sie hier.
- 2. Erstellen des Budgets
- 3. Dann Liste wie Kundendaten / Mitarbeiter etc. erstellen oder bereinigen
- 4. Bereit zur Journalführung ... bis zum nächsten Abschluss

#### Der Programmierer empfiehlt:

Pro Buchungsperiode ein selbstständiges Excel-Arbeitsblatt zu starten indem das alte Jahr abgeschlossen wird, siehe dazu Kapitel Jahresabschluss erstellen und Neueröffnung.

Die Bedienung wird mittels Dialoge gesteuert, so dass Sie es einfach haben die Daten korrekt und überwacht einzugeben.

Ein Dialog ist z.B. das Menü, das durch Klick auf eine hellblaue Zelle in der Titelreihe aus fast jeder Tabelle aufgerufen werden kann.

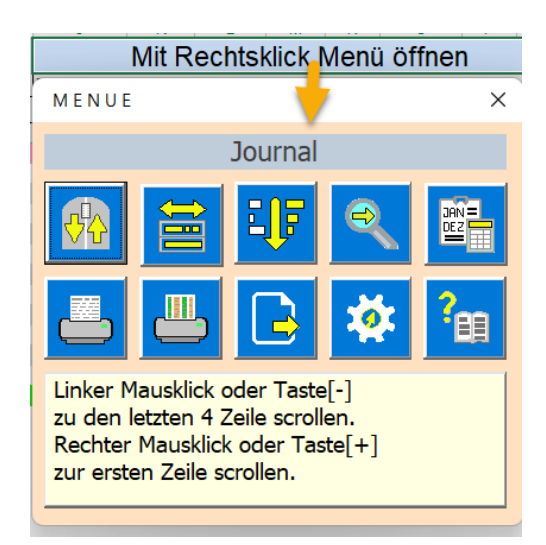

Im Menü sind allgemein einsetzbare Funktionen platziert.

### Journalführung starten, Kontoeinstellungen

Starten Sie in der Tabelle Bilanz den Jahresabschluss mit der Taste

aus dem Menü.

Durch den <u>Abschlussprozess</u> legen Sie die Geschäftsperiode (Geschäftsjahr) fest und werden zum Dialog Kontoeröffnung geführt.

| Eröffnungsdatum<br>01.04.2020                                                | Zwischen                                | saldi erneut berechnen             |
|------------------------------------------------------------------------------|-----------------------------------------|------------------------------------|
| Kontoname / Bezeichnung                                                      | Kontostand                              | KontoMr. / IBAN / Verantwortlicher |
| Raiffeisen Fr                                                                | 20572.15                                | Bank1                              |
| Kasse B                                                                      | 2625                                    | Kasse Vereinskassier               |
| UBS Fr                                                                       | 22780.4                                 | Swisscom                           |
| Post Fr                                                                      | 300                                     | Kasse Fest                         |
| DB €                                                                         | 1300                                    | Deutsch Bank                       |
| Barclays £                                                                   | 3400                                    | Barclays                           |
| WF £                                                                         | 0                                       | Wells Fargo                        |
| ICBC ¥                                                                       | 0                                       | Ind. Comerz:Bank of China          |
| Eröffnungdatum ist fxiert / Konto<br>Kontostände ändern ist nur mög<br>sind. | ostände einsehen.<br>lich wenn keine Bu | uchungen eingetragen               |

Damit können Sie pro Konto die Anfang- oder die Überträgebestände des letzten Jahres vornehmen. Mit der Taste <mark>Speichern & Schliessen</mark> werden die Eingaben in der Zeile 5 im Journal eingetragen.

| 2 | Erfolgskonto                                 | Modus Buchführung > Ctrl+Shift+B |             |                            |      | Mittwoch, 21. Oktober 2015 20160001 |    |          |         | Zahlungskonto |         |         |         |           |             |            |        |
|---|----------------------------------------------|----------------------------------|-------------|----------------------------|------|-------------------------------------|----|----------|---------|---------------|---------|---------|---------|-----------|-------------|------------|--------|
| 3 |                                              | B                                | uchungssatz | 66599.50                   | 4    | Buchhaltung : Heinz Zahler          |    | Summen   |         | 33041.55      | 5527.45 | 7827.50 | 1591.00 | 2350.00   | 10172.00    | 1090.00    | 5000.0 |
| 4 | Budgetposition                               | (von) Soll                       | (an) Haben  | Betrag                     | wann | Vorgang                             |    | Anz      | Тур     | Raiffeisen    | Kasse1  | Bank2   | Post1   | Festkasse | Artikelkass | CrediSuiss | UBS    |
| 5 | 5 Zahlung-Konto >> Eröffnung 0.00 21.10.2015 |                                  |             | generiert von Dialog Konto | 0    | 20160001                            | E+ | 33041.55 | 5527.45 | 7827.50       | 1591.00 | 2350.00 | 7822.00 | 1090      | 50          |            |        |
| 6 |                                              |                                  |             |                            |      |                                     |    |          |         |               |         |         |         |           |             |            |        |

Die Zeile 5 ist reserviert für die Kontoeröffnung, die auch nachträglich noch angepasst werden kann. Wenn Sie auf die Zeile 5 klicken, öffnet sich der Dialog Kontoeinstellungen erneut. Alle weiteren Buchungen im Journal sind ähnlich zu bearbeiten (siehe auch Kap. <u>Neue Buchung</u>).

## Allgemeines

### Dialoge

Dialoge sind Eingabemasken die gezielt für Dateneingabe oder Datenselektion auf dem Bildschirm erscheinen. Die App arbeiten für Eingaben mit solchen Dialogen.

Funktionen die direkt auf den Tabellen Dialoge öffnen sind;

#### In Tabelle Journal

- Klicken auf eine Zeile mit Daten >> Bestehende Buchung bearbeiten
- Klicken auf die hellgrüne Zeile am unteren Tabellenende >> Neue Buchung erstellen

In Tabelle Kunden / Mitarbeiter

- Klicken auf eine Zeile mit Daten >> <u>Bestehender Kunde bearbeiten</u>
- Klicken auf die hellgrüne Zeile am unteren Tabellenende >> Neuer Kunde erstellen
- In Tabelle O-Buch (offene Buchungen)
- Klicken auf eine Zeile mit Daten >> Rechnung oder Zahlung auf <u>offen oder erledigt</u> stellen In Tabelle Budget
  - Klicken auf eine Zeile mit Daten <u>Budgetpositionen verwalten</u>

#### **Musterdialog**

Am folgenden Musterdialog soll das "Wichtigste" bezüglich Dialoge erklärt werden (in der Bedienungsanleitung sind die Dialoge hell Cyan hinterlegt).

| Listbox                                    | Option-Button                                                                                                    | Befehlsschaltfläche Taste- |  |  |  |  |
|--------------------------------------------|----------------------------------------------------------------------------------------------------|----------------------------|--|--|--|--|
| 1. Eintrag                                 | gewählte Option                                                                                                    | Schliessen                 |  |  |  |  |
| 2. Eintrag<br>3. Eintrag Auswahl mit Klick |                                                                                                    |                            |  |  |  |  |
| 4. Eintrag<br>5. Eintrag                   | CheckBox                                                                                                    | Spin - Button              |  |  |  |  |
| 6. Eintrag                                 | CheckBox gewählt                                                                                                    |                            |  |  |  |  |
| Combobox                                   | CheckBox wählbar                                                                                                    | Label                      |  |  |  |  |
| 1. Eintrag                                 | TextBox: Feld zur Eingal                                                                                                  | pe von Texten.             |  |  |  |  |
| 2. Eintrag<br>3. Eintrag Auswahl mit Klic  | z.B. Beschreibungen, Hinweise, Anweisungen etc.<br>Kann mehrere Zeilen enthalten,<br>kann automatisch umgebrochen werden. |                            |  |  |  |  |
| 4. Eintrag                                 |                                                                                                    |                            |  |  |  |  |

Textbox kann Texte oder auch Zahlen enthalten. Dabei hat man vielfältige Gestaltungsmöglichkeiten.

TextBox: Feld zur Eingabe von Texten. z.B. Beschreibungen, Hinweise, Anweisungen etc. Kann mehrere Zeilen enthalten, kann automatisch umgebrochen werden. Schriftgrösse und Typ sind wählbar.

7

Bei der Verwendung der **Textbox** als Zahlen muss auf die korrekte Verwendung des Trennzeichens geachtet werden. Als **Dezimaltrennzeichen**, für Werte vom Typ Single, wird der Punkt verwendet (Kommas werden automatisch in Punkt umgewandelt).

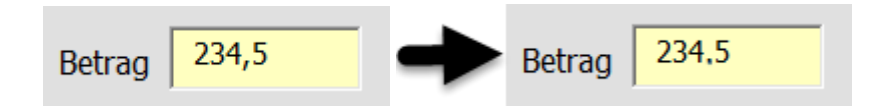

Die Listbox ist ein Listenfeld zur Auswahl von Listenelemente (Eintrag X).

|    | Listbox                   |
|----|---------------------------|
| 1. | Eintrag                   |
| 2. | Eintrag                   |
| 3. | Eintrag Auswahl mit Klick |
| 4. | Eintrag                   |
| 5. | Eintrag                   |
| 6. | Eintrag                   |

Die **Combobox,** auch **Dropdown-Liste** genannt, enthält eine Auswahl von Daten, die man mit der Pfeiltaste öffnet. Sie kann beliebig lang sein und hat, wenn viele Listenelemente vorhanden sind, einen Scroll-Bar. Man kann aber auch in das Textfeld den Anfangsbuchstaben schreiben, dann wird die Liste automatisch zum nächsten korrelierenden Eintrag navigieren.

| 1             |                 |
|---------------|-----------------|
|               |                 |
| 1. Eintrag    |                 |
| 2. Eintrag    |                 |
| 3. Eintrag Au | ıswahl mit Klic |
| 4. Eintrag    |                 |
| 5. Eintrag    | 8               |

Alle **Befehlsschaltflächen oder Befehlstasten** werden mit Klick oder Return-Taste ausgelöst. Danach wird der hinterlegte Code ausgeführt.

| Befehlsschaltflä | iche Taste- |
|------------------|-------------|
| Schliessen       | *           |

Ein **Optionsbutton** wird mit Klick geändert. Ist die Option gesetzt ist der Kreis schwarz, wenn nicht ist er weiss.

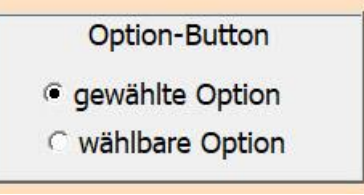

Eine **Checkbox** wird mit Klick geändert. Ist die Checkbox gesetzt ist im kleinen Viereck ein Häkchen, wenn nicht ist das Viereck weiss. Der Text weisst immer auf die auszuführende Funktion hin.

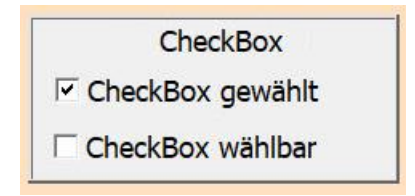

Ein **Spin-Button** kann wechselnde Daten ansteuern z.B. von Zeile zu Zeile wechseln oder hoch und runter zählen.

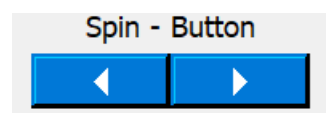

# **Tabelle Journal**

Das ist die zentrale Tabelle, hier geben Sie die Buchungen ein, korrigieren Buchungen oder löschen bereits bestehende Buchungen.

| Titelbereich      |                         |                |                       |            |                            |     |          |        |               |         |          |  |
|-------------------|-------------------------|----------------|-----------------------|------------|----------------------------|-----|----------|--------|---------------|---------|----------|--|
|                   | WellFitClu              | b              | 01.04.2021-31.03.2022 |            |                            |     |          |        |               |         |          |  |
| Erfolgskonto 2021 |                         |                |                       |            | Dienstag, 12. Oktober 2021 |     | 20210116 | 5      | Zahlkonto     |         |          |  |
| Analyse           | Buchungssatz            |                | -261.95               | 27.00      | Buchführung : Bucher Fritz |     | Konto Sa | aldi > | 20572.15      | 2625.00 | 22780.40 |  |
| Budgetposition    | Soll (von)              | (an) Haben     | Betrag                | wann       | Vorgang                    | Тур | BelegNr  | PM     | Raiffeisen Fr | Kasse B | UBS Fr   |  |
| Kontoeröffnung    | Ubertrag                | Ubertrag       | 0.00                  | 01.04.2020 | Abschluss Vorjahr.         | XX  | 20210001 | E+     | 13598.50      | 2517.00 | 30124.00 |  |
| Drucksachen E     | Raitteisen Fr           | Barzahlung     | 34.00                 | 08.10.2021 | Buromaterial               | 002 | 20210104 | -      | -34.00        |         |          |  |
| Mobilien*         | Kasse B                 | Kreditor       | 46.00                 | 09.10.2021 | Arbeitstische *435.782     | Mo2 | 20210106 | i -    |               | -46.00  |          |  |
| Wareneinkauf*     | Raiffeisen Fr           | Kredi-Rechnung | 1.60                  | 09.10.2021 | Salbe                      | WE2 | 20210109 | ) -    | -1.60         |         |          |  |
| Warenverkauf*     | Debitor                 | Raiffeisen Fr  | 17.50                 | 09.10.2021 | ErgoMatte                  | WV1 | 20210110 | ) +    | 17.50         |         |          |  |
| Grundkurs         | Debi-Rechnung           | Raiffeisen Fr  | 422.65                | 10.09.2021 | Kursunterlagen             | EI1 | 20210060 | ) +    | 422.65        |         |          |  |
| Rückvergütungen   | Debitor                 | Raiffeisen Fr  | 2467.45               | 10.10.2021 | Steuerrückvergütung        | EI  | 20210114 | + +    | 2467.45       |         |          |  |
|                   | Bereich Journaleinträge |                |                       |            |                            |     |          |        |               |         |          |  |

### **Neue Buchung**

Klicken Sie dazu in der Tabelle Journal auf die grüne Zeile am unteren Tabellenende. Beim Periodenstart wird dies die Zeile 6 sein.

| Bankzinsen    | Zinseinahme | Raiffeisen Fr | 12.45 | 29.08.2021 Zinsen         | EI | 20210028 + | 12.45 |      |  |
|---------------|-------------|---------------|-------|---------------------------|----|------------|-------|------|--|
| Drucksachen V | Bareinnahme | Kasse B       | 56.00 | 29.08.2021 Kursunterlagen | EI | 20210029 + | 56    | 5.00 |  |
| Bankzinsen    | Debitor     | Raiffeisen Fr | 3.00  | 29.08.2021 Zinsen         | EI | 20210032 + | 3.00  |      |  |
|               |             |               |       |                           |    |            |       |      |  |
|               |             |               | 2     |                           |    |            |       |      |  |
|               |             |               |       |                           |    |            |       |      |  |
|               | k           | licken        |       |                           |    |            |       |      |  |
|               | •           |               |       |                           |    |            |       |      |  |

Der Dialog für die Buchungen wird von oben nach unten ausgefüllt. Dabei unterstützt das Programm Sie durch angepasste Comboboxen und Beschreibungen.

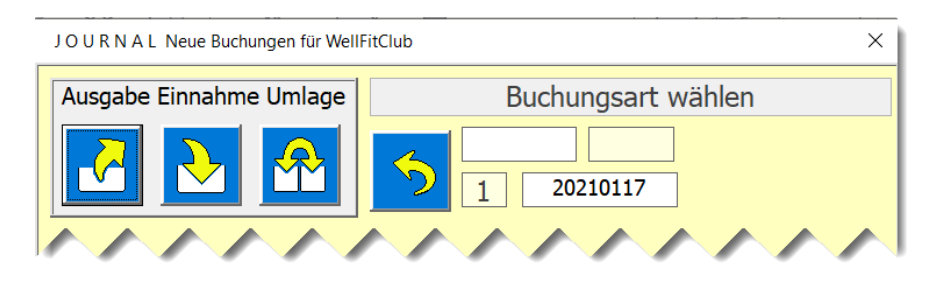

#### **Budgetposition wählen**

Wählen Sie aus den vorhanden Budgetpositionen die richtige aus. PS Jede Budgetposition entspricht auch einem Erfolgskonto.

Ist einen Budgetposition bei den Einnahmen und Ausgaben identisch wird diese mit \_E oder \_A ergänzt.

| J O U R N A L Neue Buchungen für WellFitClub |
|----------------------------------------------|
| Ausgabe-Buchung                              |
| OU<br>2 20210119                             |
| Erfolgskonto = Budgetposition                |
| ▼                                            |
| Betrieb übriges                              |
| Büromaterial                                 |
| Drucksachen A                                |
| Immobilien*                                  |
| Instruktioneaufwand                          |

#### Zahlungskonto wählen

Sie wählen zuerst das Soll Konto und danach das Haben Konto.

| J O U R N A L Neue Buchungen für We | llFitClub             | ×                                                                                             |
|-------------------------------------|-----------------------|-----------------------------------------------------------------------------------------------|
|                                     | Au                    | sgabe-Buchung                                                                                 |
|                                     | 5                     | OU<br>20210117                                                                                |
| Erfolgsko                           | onto = Budgetposition |                                                                                               |
| Drucksachen E                       |                       | <b>_</b>                                                                                      |
| Sollkonto                           | Kontostand            | Habenkonto                                                                                    |
| Raiffeisen Fr                       | ▼ 20572.15            | •                                                                                             |
|                                     | ~~~                   | Kreditor<br>Kredi-Rechnung<br>Barzahlung<br>Kreditkarte<br>PostKarte<br>Spesen<br>Zinszahlung |

Es sind 8 Zahlkontos vorbereitet die Sie bei der Eröffnung oder mit Klick auf Zeile 5 des Journals benennen und setzten können.

#### **Die weiteren Schritte sind**

| JOURNAL Neue Buchungen für                          | WellFitClub                          |             | ×              |
|-----------------------------------------------------|--------------------------------------|-------------|----------------|
|                                                     | Ausg                                 | abe-Buchung |                |
| Û                                                   | 5 8 20                               | 210117      |                |
| Erfolgs                                             | skonto = <u>Bud</u> getposition      |             |                |
| Drucksachen E                                       | (2)                                  | ~           | (8)            |
| Sollkonto                                           | Kontostand                           | Habenkonto  |                |
| Raiffeisen Fr                                       | 20572.15 3                           | Kreditor    | <b>~</b>       |
| Buchungsvorgang                                     |                                      |             |                |
| Schachten B4 Briefcouvetr                           | S                                    | - (4)       |                |
|                                                     | <b>Betrag</b> 24.40                  |             | atum<br>0.2021 |
| Vorgang auswählen, oder<br>Wenn gewählt > weiter mi | manuell eingeben!<br>it Taste [Tab]. | Ī           |                |

- 5. Buchungsvorgang beschreiben (Gegenstand, Lieferant etc.)
- 6. Betrag eingeben (kann bei Position Kunden\* auch via Rechnung erstellt werden)
- 7. Datum wählen
- 8. Notiz optional
- 9. Daten speichern

Um von Schritt zu Schritt zu gelangen wird die Taste [TAB] verwendet.

#### Buchungsvorgänge via Textbaustein abrufen

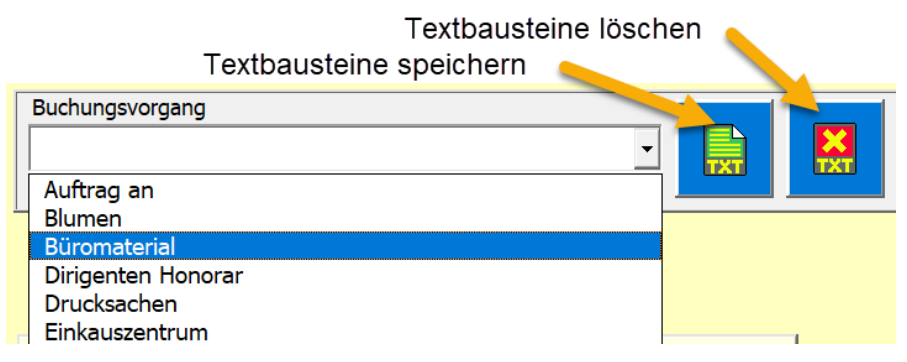

Sie können einmal eingegebene Buchungsvorgänge als Textbausteine speichern.

Sie können gewählte Buchungsvorgänge auch wieder aus der Liste der Textbausteine löschen. Alle verfügbaren Textbausteine sind durch Öffnen der Dropdownliste wählbar.

Bei Budgetpositionen mit\* (z.B. Löhne\*) werden nicht die Textbausteine geladen, sondern spezielle Listen (Kunden, Mitarbeiter oder Waren ).

#### Datum wählen

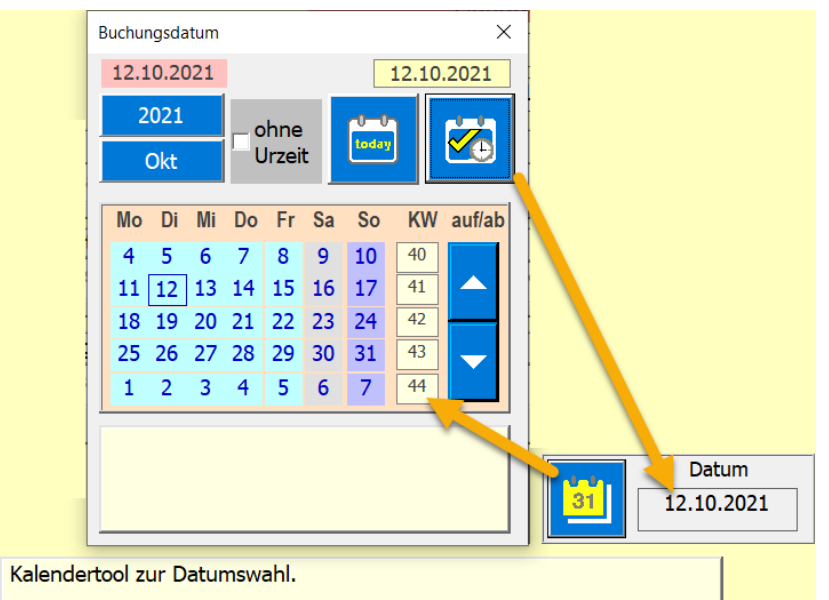

Dazu steht Ihnen das Kalendertool zu Auswahl bereit.

#### Warenverkauf mit Bestandnachführung

Bei dieser Methode können Sie jeweils nur einen Artikel in beliebiger Stückzahl verbuchen. Der Vorteil ist, dass Sie den Preis berechnet bekommen und den Lagerbestand nachgeführt wird.

| J O U R N A L Neue Buchungen für WellFitClub | ×             |
|----------------------------------------------|---------------|
| Einnahme-Buchung                             |               |
| WV           8         20210121              |               |
| Erfolgskonto = Budgetposition                |               |
| Warenverkauf*                                |               |
| Sollkonto Kontostand Habenkonto Debitor      | -             |
| Buchungsvorgang<br>Fitnesskleidung           |               |
| AnzahlPreisBestandBetragDa144.801544.8012.10 | tum<br>0.2021 |

#### Warenverkauf ohne Bestandnachführung

Wenn Sie die Artikel nicht pro Artikelnummer verbuchen wollen (1 bis x Stück) müssen Sie den Textbaustein Div. Artikel (ohne Nachführung) verwenden.

| J O U R N A L Neue Buchungen für WellFitClub                                                                                                    | × |
|----------------------------------------------------------------------------------------------------|---|
| Einnahme-Buchung                                                                                                    |   |
| WV         Image: WV         Image: WV         Imag | ð |
| Erfolgskonto = Budgetposition                                                                                                    |   |
| Warenverkauf*                                                                                                    |   |
| Sollkonto Kontostand Habenkonto                                                                                                    |   |
| Debitor 20572.15 Raiffeisen Fr                                                                                                    | ~ |
| Buchungsvorgang                                                                                                    | = |
| Div. Artikel (ohne Nachführung)                                                                                                    |   |
| Hie                                                                                                    |   |
| Betrag Datum<br>234.00 12.10.2021                                                                                                    |   |

Das hat den Nachteil, dass in der Tabelle Waren keine Bestandnachführung erfolgt. Es hat aber den Vorteil, dass Sie nur den Verkaufswert der div. Artikel eingeben müssen. Ein Inventar müssen Sie aber immer vor dem Abschluss durchführen damit in der Bilanz der Inventarwert korrekt berechnet ist.

Verwenden Sie diese Methode für Verbrauchswaren und Artikel die nicht gelistet sind.

#### Betrag via Rechnung erstellen

Das ist nur bei der Budgetposition Kunden\* möglich.

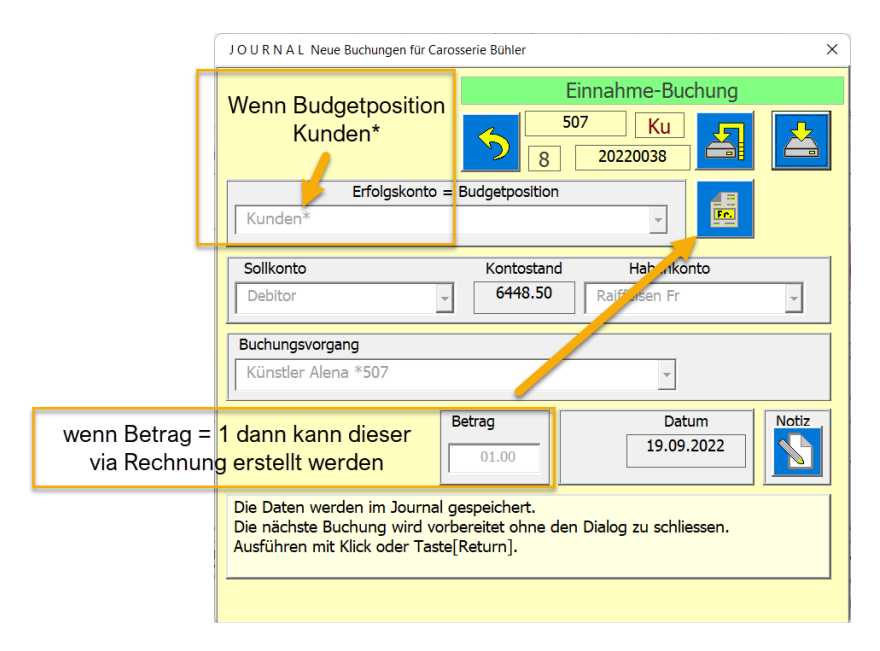

Bedienungsschritt:

- Sie geben als Betrag 1 ein > Taste erscheint
- Anklicken dieser Taste führt Sie zum Dialog [Rechnung vorbereiten]

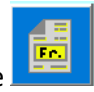

- Dort stellen Sie die gewünsten Daten ein und klicken wieder auf die Taste
- Nun wird die Rechnung gezeigt (<u>Siehe auch Rechnung verwalten</u>)

#### **Offene Buchungen**

Offene Buchungen sind; gestellte Rechnungen oder erhaltene Rechnungen, die noch nicht zahlungsaktiv verbucht sind, aber steuertechnisch erfasst werden müssen. Das heisst es sind Guthaben oder Schulden, die noch erfolgen werden. Wie das in diesem Programm gemacht wird, sehen Sie <u>hier</u>.

Journal Buchung löschen

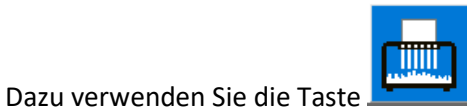

Der Löschvorgang beinhaltet das Löschen der Journalzeile, neu sortieren und linieren des Journals.

### Suchen (gilt für die Tabellen)

Sie können Einträge in den Zellen der Tabellen suchen. Dazu klicken Sie jeweils die Taste Suchen an.

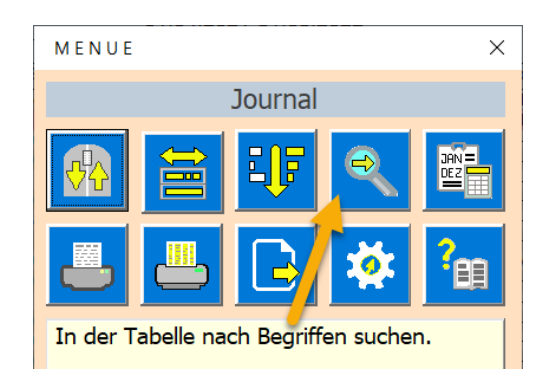

#### Es erscheint der Dialog suchen in Tabelle.

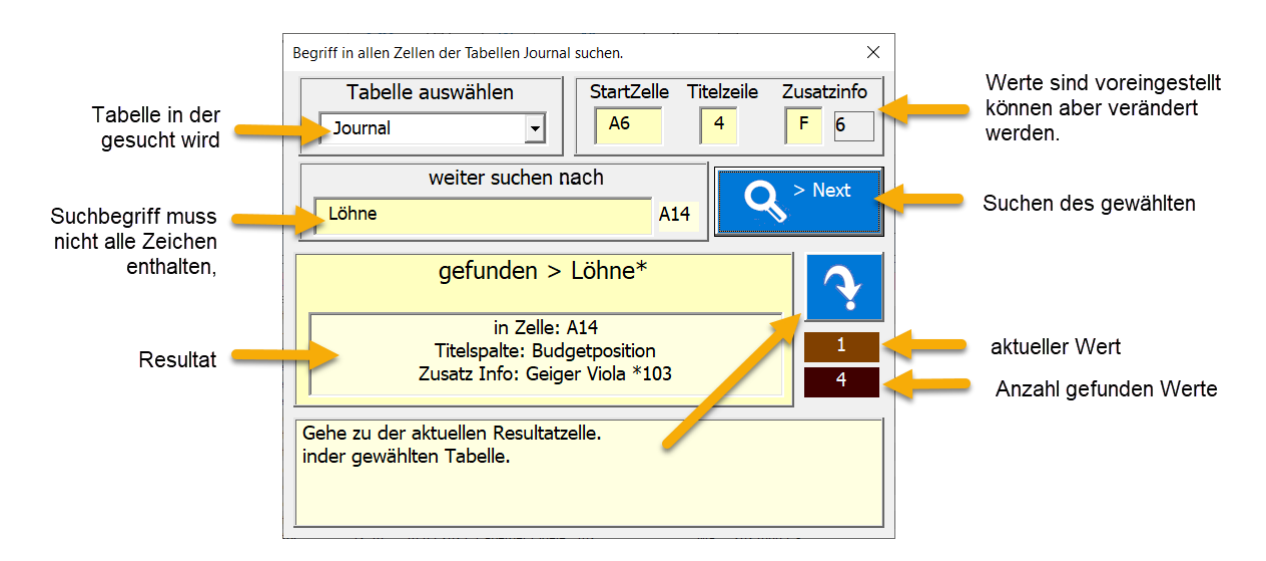

Wird der Suchbegriff nicht gefunden, können Sie einen neuen Suchbegriff einfügen oder den Dialog schliessen.

Ist der Begriff gefunden worden, können Sie zu diesem Begriff mit der Taste

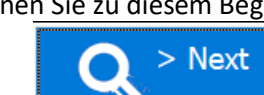

2ur Zelle

springen. Oder Sie klicken auf die Taste um weiter nach demselben Begriff zu suchen.

### Belegnummer

Die allererste Belegnummer wird beim Speichern der Eröffnung nach der folgenden Formel festgelegt.

Belegnummer = Buchungsjahr+ 0001 (8Stellig)

Die Belegnummer wird anschliessend automatisch im Journal erhöht und kann nicht weiter beeinflusst werden. Sie verwenden die Belegnummer, indem Sie auf Belege (Rechnung oder Quittungen) die zur Buchung passende Belegnummer notieren.

Wenn eine Zeile gelöscht wird, wird auch die dazugehörige Belegnummer gelöscht. So kann es vorkommen, dass nicht alle Belegnummern im Abschluss vorhanden sind. Auch kann es sein, dass durch offene Buchungen oder durch Sortieren des Journals nach Datum, die Belegnummer nicht fortlaufend erscheinen.

### **Textbausteine erstellen**

Die Textbausteine werden direkt im Journal-Dialog-Neu erstellt oder gelöscht. Dazu dienen die beiden Tasten

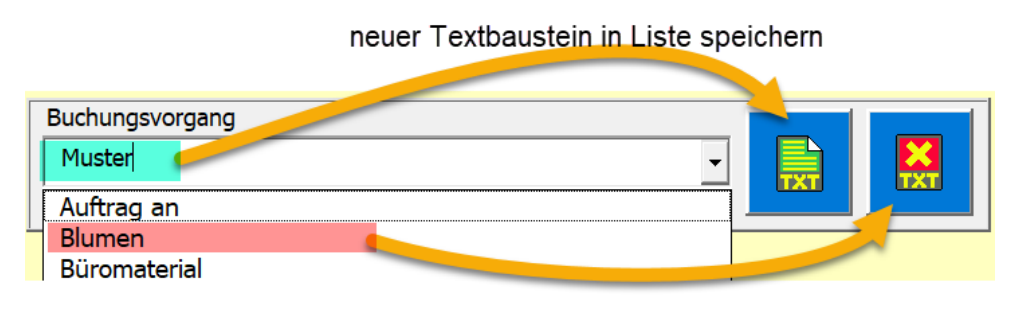

Textbaustein aus Liste entfernen

Die Quelle für die Textbausteine ist das Textfeld Buchungsvorgang. Nach dem Erstellen oder dem Löschen wird die Combobox Textbausteine automatisch nachgeführt.

Dabei wird immer beim Erstellen zuerst geprüft, ob ein gleicher Textbaustein bereits besteht oder beim Löschen, ob dieser vorhanden ist.

# Menüfunktionen

### Zu den 4 letzten Zeilen oder zu Top scrollen

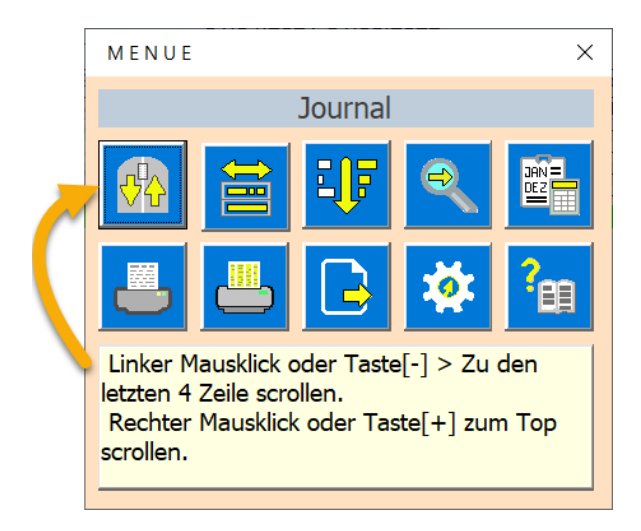

Diese Funktion ist praktisch, wenn bereits eine lange Datenliste vorhanden ist und Sie zum Ende scrollen wollen.

Der Befehl ist so eingestellt, dass danach die letzten 4 Zeilen der Tabelle noch sichtbar sind.

#### Sortieren

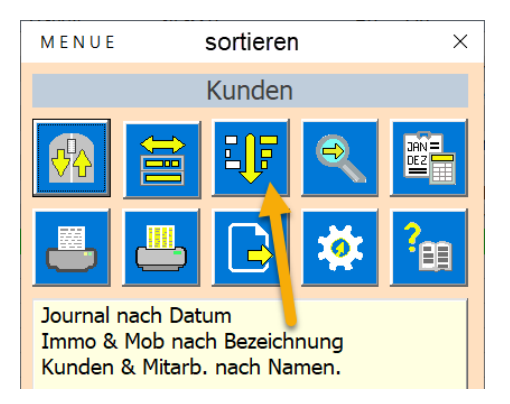

Der Befehl Sortieren ist in den Tabellen;

- Journal nach Datum sortieren
- Immobilien nach Bezeichnung und Strasse
- Mobilien nach Bezeichnung und Lieferant
- Kunden nach Namen und Vorname
- Mitarbeiter nach Namen und Vorname

### Drucken von Tabellen

Es gibt zwei mögliche Druck Varianten.

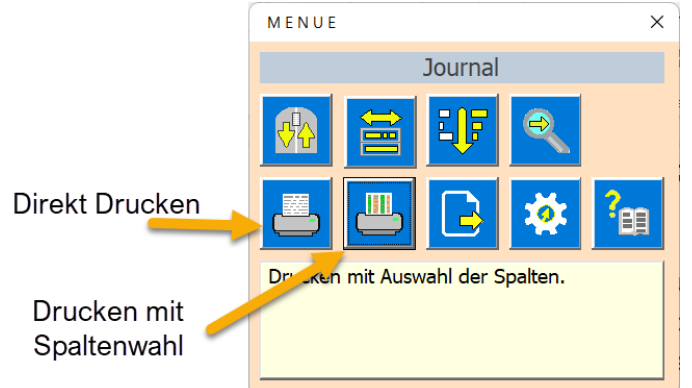

Beim direkten Drucken können Sie nur den Kopf Links wählen (Logo oder Titel).

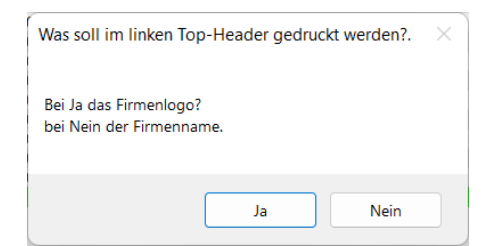

Ducken mit Spalten Wahl haben Sie die Möglichkeit Spalten auszublenden. Die Einstellung erfolgt mit dem folgenden Dialog.

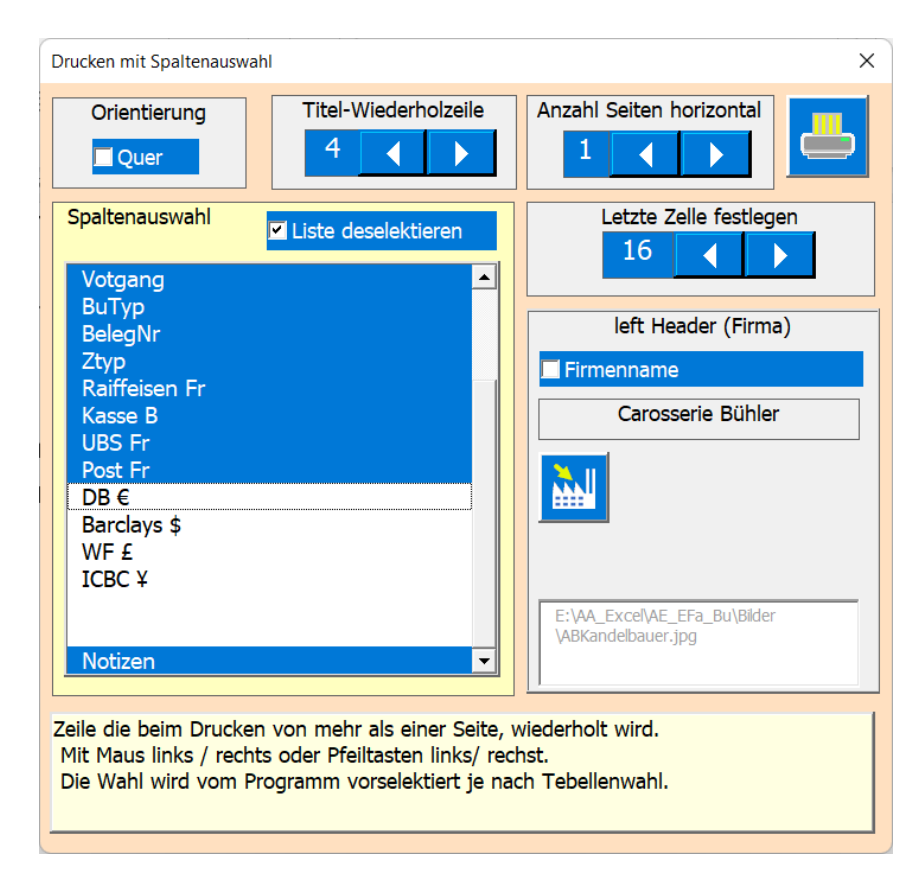

Es wird immer eine Druckvorschau gezeigt.

| Datei Seitenansic           | ht   |                                                                                   |                         |                       |               |          |            |                                                                                    |       |          |           |         |          |                 |                        |
|-----------------------------|------|-----------------------------------------------------------------------------------|-------------------------|-----------------------|---------------|----------|------------|------------------------------------------------------------------------------------|-------|----------|-----------|---------|----------|-----------------|------------------------|
| Drucken Seite<br>einrichten | Zoom | <ul> <li>Nächste Seite</li> <li>Vorherige Sei</li> <li>Seitenränder au</li> </ul> | ite Seit<br>anzeigen so | enansicht<br>chließen | -             | _        |            | nur anseher                                                                        | ı     |          |           |         |          |                 |                        |
| Drucken                     | Zoom |                                                                                   | Vorschau                |                       |               |          |            |                                                                                    |       |          |           |         |          |                 |                        |
|                             |      |                                                                                   | Erfolgskonto 2022       | Carosser              | ie Bühler     | 91854 75 | 111.00     | 01.04.2022-31.03.2023<br>Montag, 19. September 2022<br>Buchführung : Alfred Bühler |       | 20220038 | Mit R     | Recht:  | Sklick N |                 |                        |
| Ansicht druc                | ken  |                                                                                   | AttivKonto              | Sol                   | Haben         | Betrag   | Datum      | Votpang                                                                            | BuTyp | BeleoNr  | Raiffeise | n Fr Po | st Fr DB | E WFE ICBC      | ¥ Notizen              |
|                             |      |                                                                                   | Kontoeröffnung          | Übertrag              | Übertrag      | 0.00     | 01.04.2022 | Absohluss Vorjahr.                                                                 | 300   | 20220001 | 658.50    | 50      | 0.00 450 | 00 500.00 500.0 | 0                      |
|                             |      |                                                                                   | Immobilien E*           | Debitor               | Raiffeisen Fr | 650.00   | 18.09.2022 | Lagerhalle *78                                                                     | E     | 20220017 | 65        | 50.00   |          |                 |                        |
|                             |      |                                                                                   | Immobilien A*           | Raiffeisen Fr         | Barzahlung    | 100.00   | 18.09.2022 | Lagerhalle *78                                                                     | IA    | 20220018 | - 10      | 00.00   |          |                 | Erstatz Beleuchtung    |
|                             |      |                                                                                   | Lonne                   | UBSEr                 | Kreator       | 4100.00  | 19.09.2022 | Hauser Hanna 101                                                                   | Ma    | 20220022 |           |         |          |                 |                        |
|                             |      |                                                                                   | Sozialapgaben*          | Korco P               | Portohing     | 492.00   | 19.09.2022 | Hauser Hanna 101                                                                   | Oll   | 20220024 |           |         |          |                 | Eickon stroots up Thun |
|                             |      |                                                                                   | Betrieb allo            | UBSEr                 | Kreditor      | 48.35    | 19 09 2022 | Spesen                                                                             | 00    | 20220025 |           |         |          |                 | Cirkeroszenrom mon     |
|                             |      |                                                                                   | Konto zu Konto          | UBS Fr                | Raiffeisen Fr | 2000.00  | 19.09.2022 | Bank zu Bank                                                                       | TR    | 20220027 | 200       | 0.00    |          |                 |                        |
|                             |      |                                                                                   | Kunden*                 | Debitor               | Raiffeisen Fr | 3240.00  | 19.09.2022 | Muster Felix *501                                                                  | Ku    | 20220028 | 324       | 10.00   |          |                 |                        |
|                             |      |                                                                                   | Dienste / Beratung      | Bareinnahme           | Kasse B       | 170.00   | 19.09.2022 | Beratung                                                                           | EI    | 20220033 |           |         |          |                 | Offerte Huber          |
|                             |      |                                                                                   | Kunden*                 | Debitor               | UBS Fr        | 777.10   | 19.09.2022 | Muster Felix *501                                                                  | Ku    | 20220038 |           |         |          |                 |                        |
|                             |      |                                                                                   | Kunden*                 | Debitor               | Post Fr       | 313.20   | 19.09.2022 | Last James *500                                                                    | Ku    | 20220037 |           | 2       | 13 20    |                 |                        |
|                             |      |                                                                                   |                         |                       |               |          |            |                                                                                    |       |          |           |         |          |                 |                        |

# Einstellungen

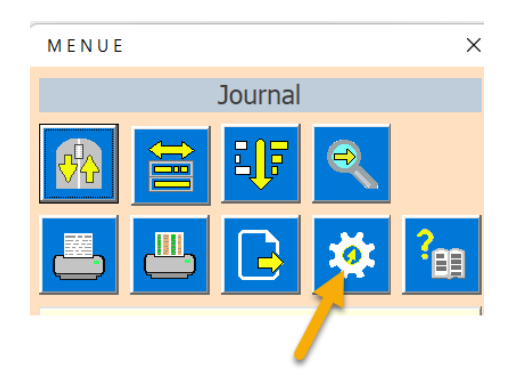

Sie haben hier die Möglichkeit diverse Daten individuell einzustellen die im Programm verwendet werden.

| App Einstellungen                                                                                                    |                                                                                                    | ×                           |
|----------------------------------------------------------------------------------------------------|----------------------------------------------------------------------------------------------------|-----------------------------|
| Firmenname         Carosserie Bühler         Buchungs-Periode         01.04.2022       Alfred Bühler         31.03.2023       2022         Belegnr.       20220039         PLZ       6340         Ort       Baar | Ansicht<br>Vorgang 32 <breite> 40 Info<br/>Starttabelle Journal<br/>Top 8 Fenster X 1120<br/>Left 5 Fenster Y 600<br/>✓ Kopfbeschriftung 200m 100<br/>✓ Bearbeitungszeile 200m 75</breite> | Verkaufspreis<br>Zuschlag % |
| Kanton     Zug       Land     Schweiz                                                                                                    | Arnoldo Bettina<br>Mani Heidi                                                                                                    |                             |
| Pfad für die Ablage Rechnungen                                                                                                    |                                                                                                    | ,                           |
| C:\Users\mkuet\Contacts                                                                                                    | Dateiname "C:\Users\mkuet\Des<br>Dateiname Save \Save_EFaBu2021                                                                                                    | ktop\\Save_\Sa              |
| Pfad Logo für den Druckkopf<br>E:\AA_Excel\AE_EFa_Bu\Bilder<br>\ABKandelbauer.jpg                                                                                                    |                                                                                                    |                             |

Die meisten Einstellungen sind durch das Feld [Anleitung] genügend beschrieben.

### **App Info**

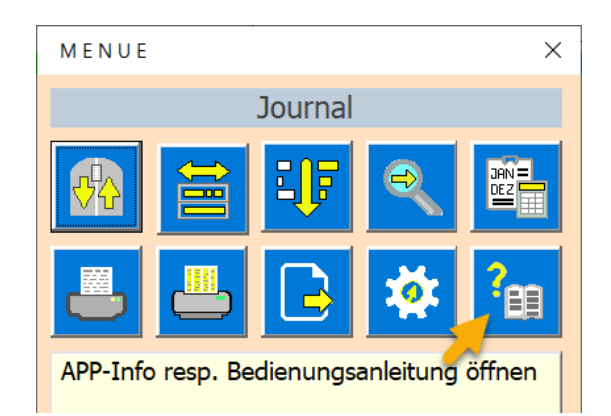

Mit diesem Dialog wird Ihnen die Programmversion angezeigt. Sie können auch die Bedienungsanleitung aufrufen (Pdf-Datei).

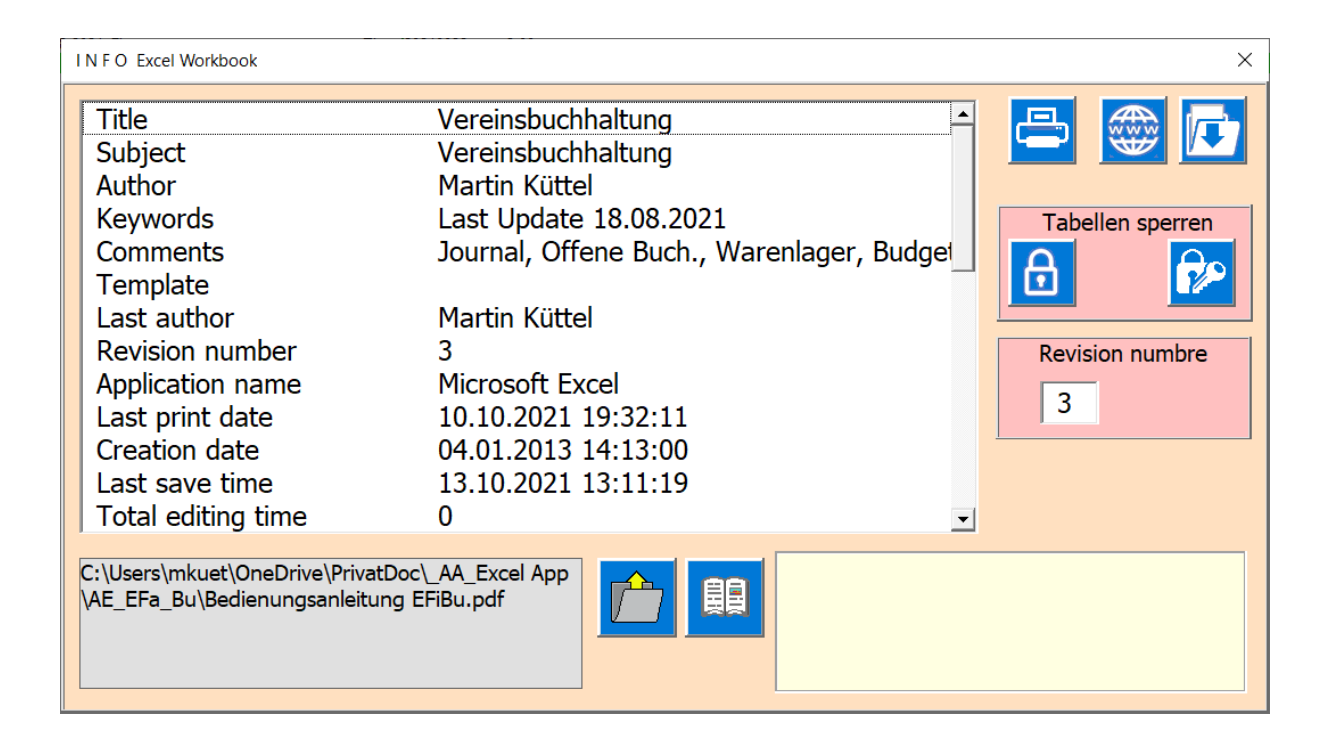

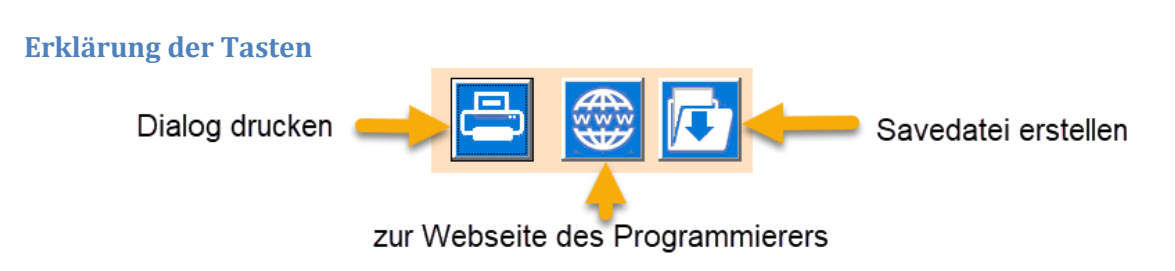

### **Tabelle als PDF-Datei exportieren**

Bei fast allen Tabellen kann eine PDF-Datei erstellt und exportiert werden.

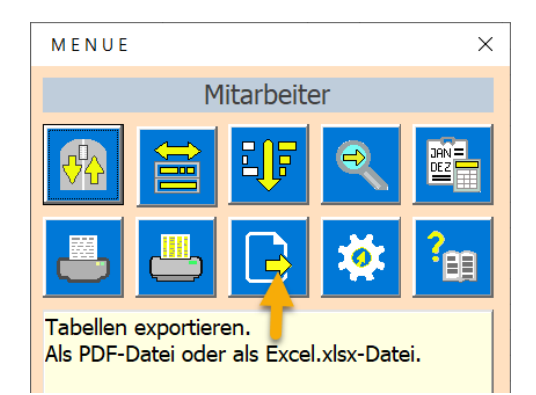

Der Speicherort ist dabei immer der Desktop, so dass Sie die Datei sofort finden und wenn gewünscht anderswo abspeichern können.

#### Es öffnet sich der Dialog.

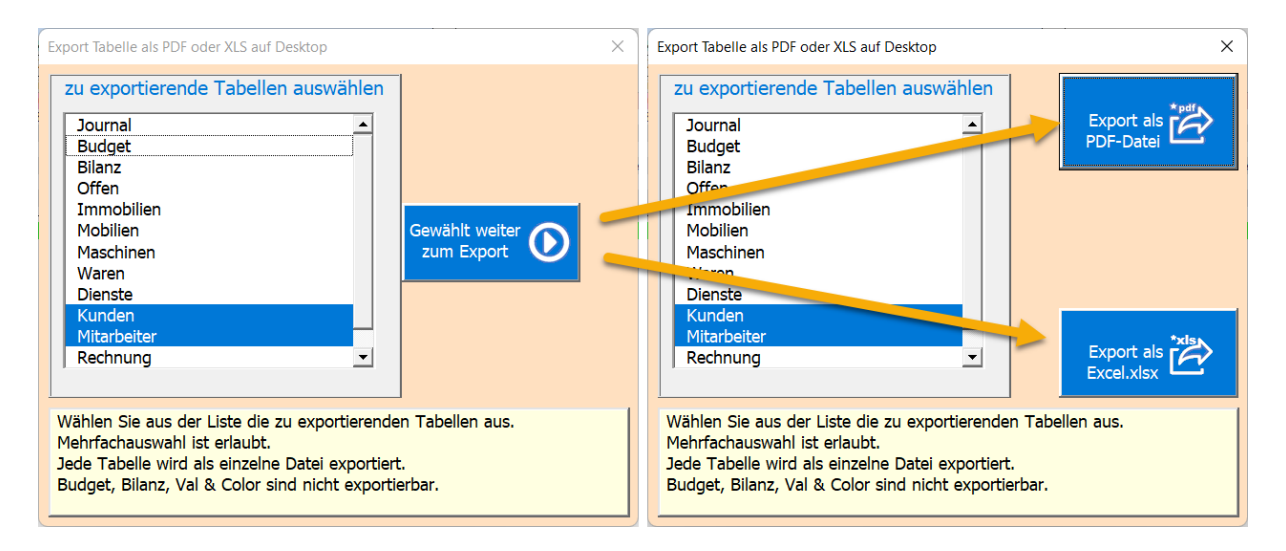

Die Bedienung ist wie folgt. Zuerst die Dateien wählen die Exportiert werden sollen. PS Nicht alle können exportiert werden (z.B. Budget und Bilanz gehen nicht). Dann den Dateityp wählen.

Letztlich kommt die Meldung, dass die Erstellung abgeschlossen ist.

| Pdf erstellen                                                                                           | × |
|----------------------------------------------------------------------------------------------------|---|
| Pdf-Datei Quitt_Wiisenliteratuer.pdf wurde erstellt in<br>C:\Users\Martin\Documents\VereinsBuchhaltung\ |   |
| ОК                                                                                                    |   |

## **Tabelle Budget**

Im Budget definieren Sie Ihre Zielvorgaben. Dazu dienen natürlich die Erfahrungswerte der letzten Jahre die Sie vorfinden wenn die APP schon länger genutzt wurde. Weiter sind die Budgetpositionen und das Raster dazu wichtig, ohne die gewünschte Position kann keine Buchung erstellt werden. Um auch für Unvorgesehnes vorbereitet zu sein, sollten Sie auch in den wichtigsten Raster eine Psition [Übriges oder Unvorgesehenes] einfügen.

|                       | Budget WellFitClub |                               |              |             |           |  |  |  |  |  |  |
|-----------------------|--------------------|-------------------------------|--------------|-------------|-----------|--|--|--|--|--|--|
| 01.04.2021-31.03.2022 |                    | Buchführung:                  | Bucher Fritz |             |           |  |  |  |  |  |  |
| Buchungsjahr          | 2021               | aufdatiert am:                | 05.1         | 1.2021 13:5 | 0:25      |  |  |  |  |  |  |
| Erfolgskonto          | Ak                 | oschluss                      | laufend      | de Budgetp  | eriode    |  |  |  |  |  |  |
| Budgetpositionen      | 2019               | 2019 2020 genehmigt Ist Restb |              |             |           |  |  |  |  |  |  |
| Einnahmen - Ausgaben  | 0.00               | 0.00                          | -78167.00    | -33369.70   | -41397.30 |  |  |  |  |  |  |
| Subtotal Werbung A    | 0.00               | 0.00                          | 4000.00      | 0.00        | 4000.00   |  |  |  |  |  |  |
| Zeitungsinserate      | 0.00               | 0.00                          | 800.00       | 0.00        | 800.00    |  |  |  |  |  |  |
| Drucksachen A         | 0.00               | 0.00                          | 1200.00      | 0.00        | 1200.00   |  |  |  |  |  |  |
| Plakatwerbung         | 0.00               | 0.00                          | 2000.00      | 0.00        | 2000.00   |  |  |  |  |  |  |
| Personalkosten        | 0.00               | 0.00                          | 36500.00     | 33100.00    | 0.00      |  |  |  |  |  |  |
| Löhne*                | 0.00               | 0.00                          | 36000.00     | 3400.00     | 32600.00  |  |  |  |  |  |  |
| Sozialabgaben*        | 0.00               | 0.00                          | 500.00       | 0.00        | 500.00    |  |  |  |  |  |  |
| Steuern, Versicherung | 0.00               | 0.00                          | 0.00         | 0.00        | 0.00      |  |  |  |  |  |  |
| Steuern               | 0.00               | 0.00                          | 0.00         | 0.00        | 0.00      |  |  |  |  |  |  |
| Versicheungen         | 0.00               | 0.00                          | 0.00         | 0.00        | 0.00      |  |  |  |  |  |  |

### **Budgetpositionen bearbeiten**

Das Budget hat bereits ein vorgegebenes Raster. Sie können dieses aber jederzeit anpassen, indem Sie Budgetzeilen einfügen oder löschen.

Dazu klicken Sie im Budget, in der zu bearbeitenden Zeile, auf eine Zelle und der Dialog Budget Einnahmen oder Budget Ausgaben bearbeiten erscheint.

| Budget Einnahmen                                                              | Budgetposition bearbeiten                            | ×        |                        |
|-------------------------------------------------------------------------------|------------------------------------------------------|----------|------------------------|
| Subtotal Betrieb E                                                            |                                                      | 4        | Speichern & Schliessen |
| Budgetposition                                                                | Warenverkauf*                                        |          | Einfügen               |
| letzte Rechnung 00.00                                                         | Vorletzte Rechnung 20.00                             | - 6+     | löschen                |
| Fügt eine neue, leere Zeile ar<br>Die Zeilen unterhalb der gew<br>verschoben. | i Position 10 ein.<br>ählten Zeile werden nach unten | Zeile 10 | auf ab scrollen        |

Mit diesem Dialog können Sie alle Positionen im Budget bearbeiten, ausgenommen die Titelzeilen, diese werden übersprungen.

Ein neues Budget erstellen Sie, indem Sie pro Zeile den Budgetbetrag eingeben.

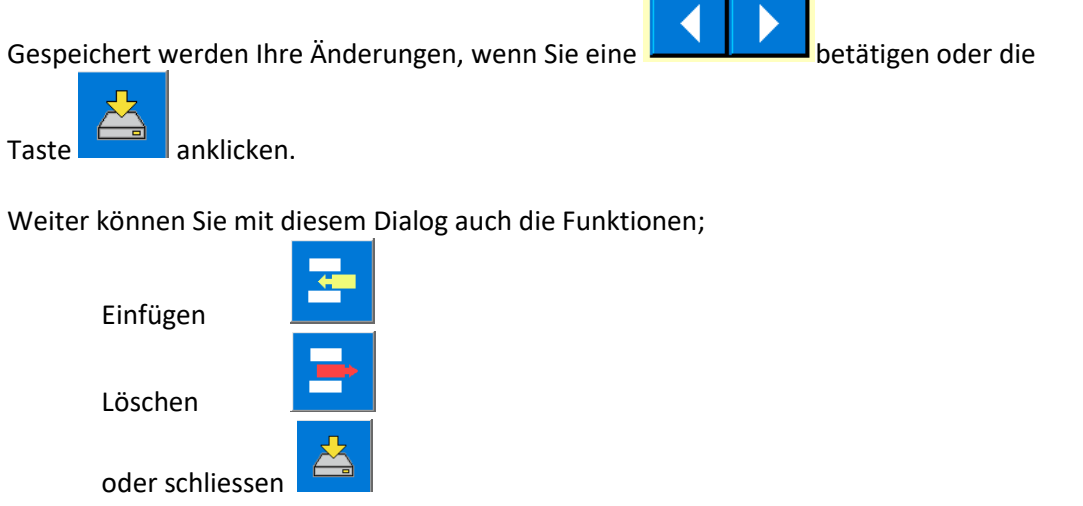

ausführen.

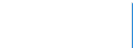

Der Befehl sollte eigentlich nur auf Positionen angewendet werden, die noch keine Buchen erhalten haben, am besten vor Buchungsbeginn anpassen.

Wenn Sie den Namen einer Budgetposition ändern, wird das Journal nicht rückwirkend angepasst. Sie müssen dann diese Journaleinträge vor der Namensänderung manuell nachbessern.

### **Budget Gruppen bearbeiten**

Dazu klicken Sie im Budget, in der zu bearbeitenden Gruppenzeile, auf eine Zelle und der Dialog Gruppe einfügen oder löschen erscheint.

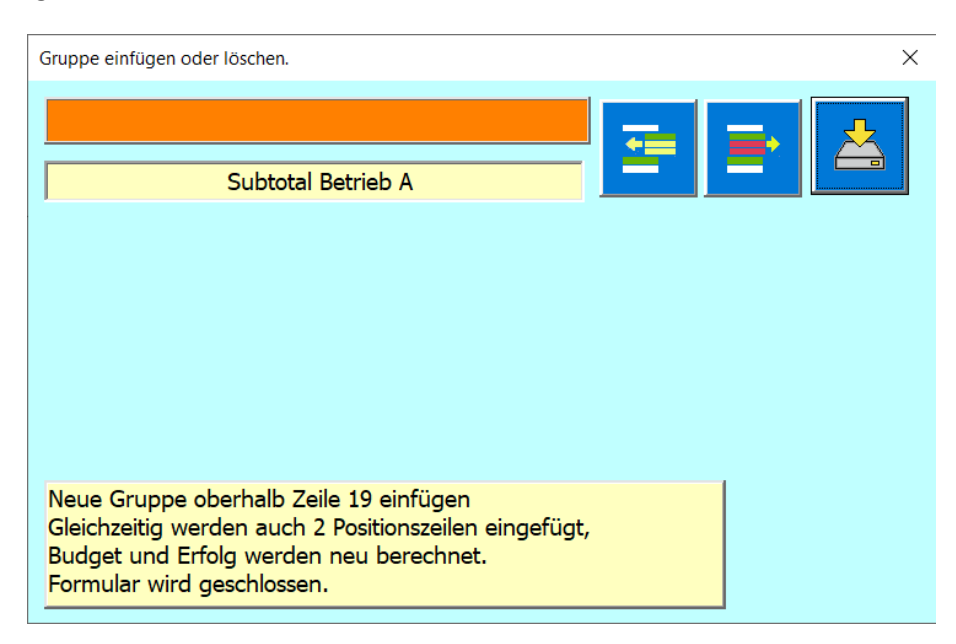

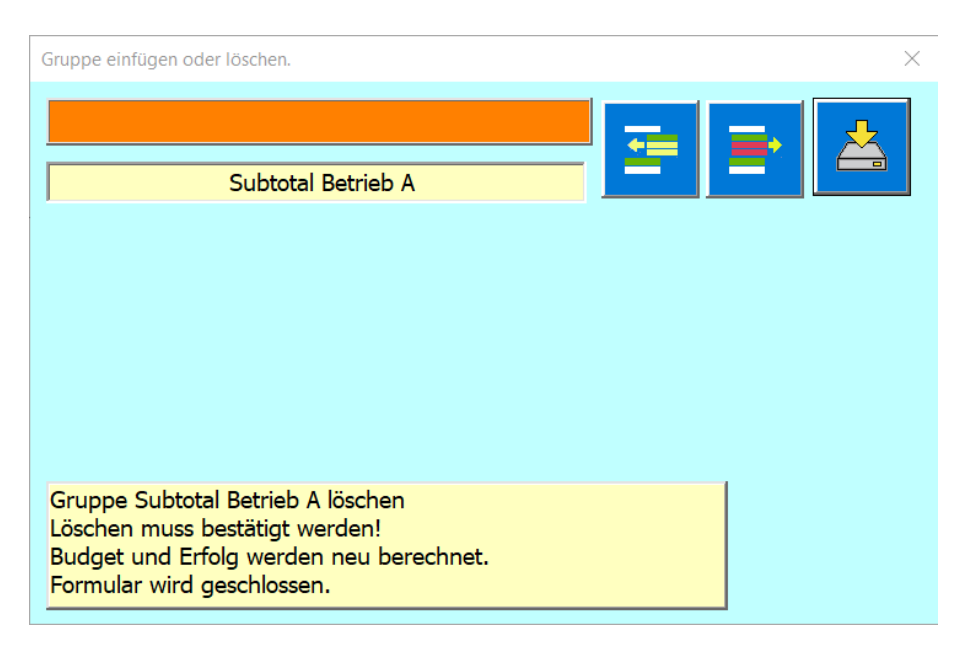

### Abgleich mit Journal

Der Budgetabgleich mit dem Journal erfolgt automatisch, wenn Sie das Register Budget oder Bilanz anwählen. Danach sind sämtliche Ausgaben und Einnahmen aus dem Journal im Budget eingetragen und das Restbudget berechnet.

Dieser Abgleich erfolgt immer auf Basis des aktuellen Datums, d.h. Sie können also jederzeit die Budgetstand, Bilanz und Erfolgsrechnung einsehen.

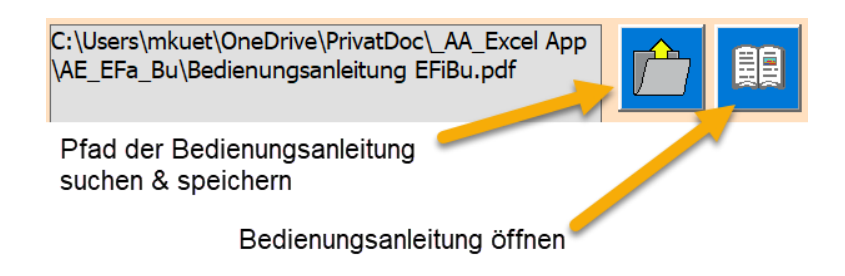

### **Jahres Abschluss**

Vor dem Jahresabschluss sollten Sie ein **Inventar durchführen**, damit der Lagerwert der Tabelle Waren stimmt, denn dieser wird automatisch in die Bilanz übernommen.

Als weitere Vorbereitung sollten Sie offene Debitoren (offene gestellte Rechnungen, die noch zu bezahlen sind, aber die Zahlungsfrist noch nicht abgelaufen ist) und Kreditoren (Lieferanten-Rechnungen, die noch zu bezahlen sind, aber die Zahlungsfrist noch nicht fällig ist) erfassen, denn auch diese werden automatisch in die Bilanz übernommen.

Am Ende jeder Buchungsperiode macht man einen Jahres-Abschluss der Buchhaltung, dazu ist die Taste Jahres-Abschluss da die nur im **Menü der Tabelle Bilanz** sichtbar ist.

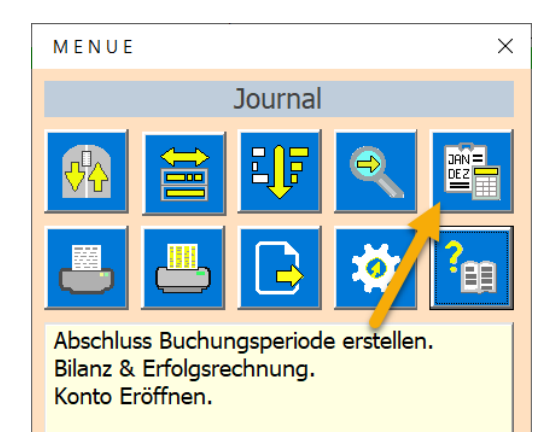

Es erscheint ein Dialog Abschluss erstellen, der Sie durch den Abschluss führt. Dabei wird die bestehende Buchhaltung gespeichert und eine neue Buchhaltung für die nächste Periode vorbereitet. Befolgen Sie die Anleitung im Dialog, dann ist es leicht den Abschluss durchzuführen.

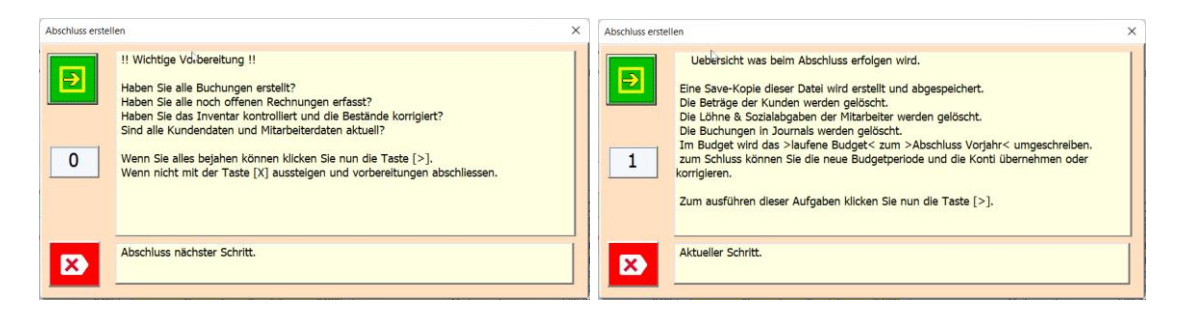

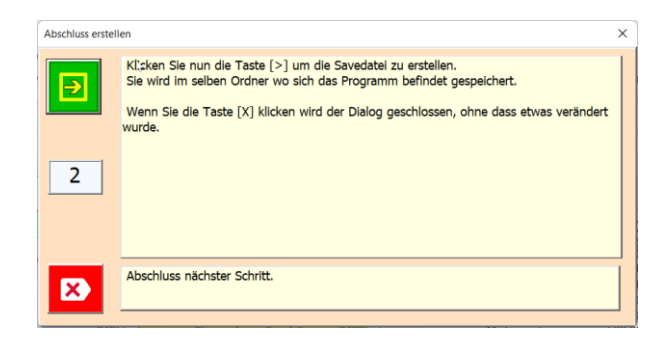

#### Save erstellen

Sie werden aufgefordert eine Save zu erstellen, achten Sie genau darauf, dass der Save als Extension den Typ ".xlsm" hat, das ist wichtig sonst verlieren Sie die Makrofunktionalität der Tabellen.

| Speichern unter                              |                |                    |                        |                 | ×               |
|----------------------------------------------|----------------|--------------------|------------------------|-----------------|-----------------|
| $\leftarrow \rightarrow \checkmark \uparrow$ | 📓 « mkuet > On | eDrive > Dokumente | ~ C                    | . P "Dokumente" | durchsuchen     |
| Organisieren 👻                               | Neuer Ordner   | 6                  |                        |                 | ≣ • 😗           |
| 🗸 📥 OneDriv                                  | ve - Personal  |                    | Name                   |                 | Änderungsdatu   |
| > 🔀 Bilder                                   |                |                    | Downloads              |                 | 10.03.2022 15:0 |
| 🗸 📑 Dokur                                    | nente          |                    | FlashIntegro           |                 | 16.02.2022 19:3 |
| > 🗖 Dow                                      | nloads         |                    | Fonts                  |                 | 22.11.2021 11:4 |
|                                              |                |                    | Incomedia              |                 | 02.02.2022 10:5 |
|                                              |                | - I                | MAGIX                  |                 | 12.01.2022 13:5 |
|                                              |                |                    |                        |                 |                 |
| Dateiname:                                   | Save_EFaBu2021 |                    |                        |                 | ~               |
| Dateityp:                                    | Excel Files    |                    |                        |                 | ~               |
| Autoren:                                     | Martin Küttel  | Markierungen:      | Last Update 18.08.2021 |                 |                 |
| <ul> <li>Ordner ausblender</li> </ul>        | 1              |                    | Tools 👻                | Speichern       | Abbrechen       |

Im weiteren Abschlussablauf können Sie der Anleitung folgen und die Fragen beantworten z.B. Datum der nächsten Periode eingeben. Eröffnung der Konten bestätigen etc.

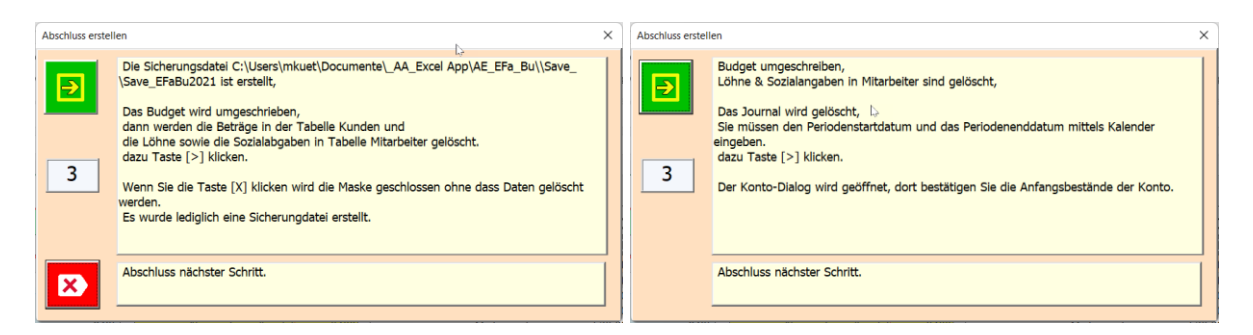

| Periodenbeginn eingeben X |              |              |                |               |              |               | Periodenende festlegen |         |       |            |    |          |               |    | ×            |       |        |
|---------------------------|--------------|--------------|----------------|---------------|--------------|---------------|------------------------|---------|-------|------------|----|----------|---------------|----|--------------|-------|--------|
| 01.0                      | )4.20        | 01.04.2023   |                |               |              |               |                        | 31.0    | )3.2( | 022        |    |          |               |    | 31.03        | .2023 |        |
| 2                         | :023<br>Apr  |              | _ ۵<br>ر       | hne<br>Irzei  | t            | today         |                        | <b></b> | 2     | 023<br>Mär |    | - c<br>l | ohne<br>Jrzei | t  | 0-0<br>Loday |       |        |
| Мо                        | Di           | Mi           | Do             | Fr            | Sa           | So            | KW                     | auf/ab  | Мо    | Di         | Mi | Do       | Fr            | Sa | So           | KW    | auf/ab |
| 20                        | 21           | 22           | 23             | 24            | 25           | 26            | 12                     |         | 20    | 21         | 22 | 23       | 24            | 25 | 26           | 12    |        |
| 27                        | 28           | 29           | 30             | 31            | 1            | 2             | 13                     |         | 27    | 28         | 29 | 30       | 31            | 1  | 2            | 13    |        |
| 3                         | 4            | 5            | 6              | 7             | 8            | 9             | 14                     |         | 3     | 4          | 5  | 6        | 7             | 8  | 9            | 14    |        |
| 10                        | 11           | 12           | 13             | 14            | 15           | 16            | 15                     |         | 10    | 11         | 12 | 13       | 14            | 15 | 16           | 15    |        |
| 17                        | 18           | 19           | 20             | 21            | 22           | 23            | 16                     |         | 17    | 18         | 19 | 20       | 21            | 22 | 23           | 16    |        |
| Klick<br>Mit S            | auf<br>Spinl | Tag<br>outto | j > E<br>on Ki | Datur<br>alen | m au<br>derw | swähl<br>oche | len.<br>wechs          | seln.   |       |            |    |          |               |    |              |       |        |

| Speichern unter                                                    |                              |                       |                   | ×         |
|--------------------------------------------------------------------|------------------------------|-----------------------|-------------------|-----------|
| $\leftrightarrow \rightarrow \checkmark \uparrow \blacksquare \ll$ | mkuet > OneDrive > Dokumente | ~ C                   |                   | en        |
| Organisieren - Neuer Org                                           | iner                         |                       | ≣ •               | •         |
| V PICMUSIC (G:)                                                    |                              | Name                  | Änderungs         | sdatu     |
| > 🗄 .Bilder                                                        |                              | Downloads             | 10.03.2022        | 15:0      |
| > AAA_HP_CasaMaja                                                  |                              | FlashIntegro          | 16.02.2022        | 19:3      |
| 늘 Eigeti                                                           |                              | Fonts                 | 22.11.2021        | 11:4      |
| > 🚞 MiMusig                                                        |                              | 📒 Incomedia           | 02.02.2022        | 10:5      |
| V 🐂 Netzwerk                                                       | L.                           | MAGIX                 | 12.01.2022        | 13:5      |
| Dateinamer Save FE                                                 | 50000                        |                       |                   |           |
| Dateityp: Excel File                                               | 15                           |                       |                   | ~         |
| Autoren: Martin K                                                  | Cüttel Markierungen: L       | ast Update 18.08.2021 |                   |           |
|                                                                    |                              |                       |                   |           |
| <ul> <li>Ordner ausblenden</li> </ul>                              |                              | Tools 🔻               | Speichern Abbrech | en        |
| h                                                                  |                              |                       |                   |           |
|                                                                    |                              |                       |                   | ~         |
| Dialog K O N T O                                                   |                              |                       |                   | ~         |
|                                                                    | Kontostände er               | öffnen                |                   | <b>_</b>  |
| ,                                                                  |                              |                       |                   |           |
| Eröffnungsdatum 01.0                                               | 4.2021                       |                       |                   |           |
| ändern                                                             |                              |                       |                   |           |
|                                                                    |                              |                       |                   |           |
| Kontoname / Bezeichnu                                              | ing <mark>Eröffnung</mark>   | KontoMr.              | / IBAN / Verantwo | ortlicher |
| Raiffeisen Fr                                                      | 3300                         | Bank1                 |                   |           |
| Kasse B                                                            | 760                          | Kasse V               | ereinskassier     |           |
| UBS Fr                                                             | 2495.3                       | Swissco               | m                 |           |
| Post Fr                                                            | 500                          | Kasse F               | est               |           |
| DB €                                                               | 450                          | Deutsch               | ne Bank           |           |
| Barclays £                                                         | 0                            | Barclays              | 5                 |           |
| WF £                                                               | 0                            | Wells Fa              | argo              |           |
| ICBC ¥                                                             | 0                            | Ind. Co               | merz:Bank of Chin | a         |
|                                                                    |                              |                       |                   | <b>—</b>  |

Nun ist alles bereit zur Buchführung. Siehe auch Neue Buchung.

## **Tabelle Bilanz**

In dieser Tabelle finden Sie die Bilanz und die Erfolgsrechnung.

Die Tabelle Bilanz ist als Formular gedacht, das man zur Präsentation verwenden kann.

Die Erfolgskonten werden i.d.R. vom Budgetstand übernommen.

Die Bestandkonten werden auch, soweit möglich automatisch verknüpft, z.B. Bank, Kassa Warenlager, Debitoren und Kreditoren.

Die gelben Felder müssen manuell eingetragen werden, alle übrigen Felder werden von der App berechnet.

Die Tabelle kann auch als Steuerbeleg, oder als Decharge des Vorstandes benutzt werden. Deshalb gibt es dort auch ein Fenster für die die Unterschriften der Revisoren.

|                              | Carosserie Bühler / 01.04.2022-31.03.2023 |                                  |             |                      |               |          | Mit Rechtsklick Menü öffnen |          |  |
|------------------------------|-------------------------------------------|----------------------------------|-------------|----------------------|---------------|----------|-----------------------------|----------|--|
| 20.09.2022 12:00:31          |                                           | Bilanz 2022                      |             | Erfolgsrechnung 2022 |               |          |                             |          |  |
| Bilanzsumme in Fr.           | 451558                                    | Bilanzsumme in Fr.               | 272511      | Gewinn               |               | 0.00     | Verlust                     | 52840.85 |  |
| Aktive                       | 272511                                    | Passive                          | 272511      | Tot                  | al Ausgaben   | 57991.15 | Total Einnahmen             | 5150.30  |  |
| Umlaufvermögen               | 93464                                     | Fremdkapital                     | 3400        | Subtotal Betrieb A   |               | 183.15   | Subtotal Betrieb E          | 5150.30  |  |
| Raiffeisen Fr                | 6584                                      | offene Kreditoren                | 0           | li li                | nmobilien A*  | 100.00   | Kunden*                     | 4330.30  |  |
| Kasse B                      | 1203                                      | Rückstellungen                   | 0           |                      | Mobilien*     | 0.00     | Dienste / Beratung          | 170.00   |  |
| UBS Fr                       | 81752                                     | übriges Fremdkapital             | 3400        | N N                  | lietausgaben  | 0.00     | Immobilien E*               | 650.00   |  |
| Post Fr                      | 813                                       | Rechnungsabgrenzung              | 0           |                      | Betrieb allg. | 46.35    | Warenverkauf*               | 0.00     |  |
| DB €                         | 450                                       | Eigenkapital                     | 269111      | Verbra               | uchsmaterial  | 36.80    | Subtotal Lehrlinge          | 0.00     |  |
| Barclays \$                  | 500                                       | Reinvermögen                     | 321952      | W                    | areneinkauf*  | 0.00     | Zuschüsse                   | 0.00     |  |
| WF £                         | 500                                       | Rücklagen                        | 0           | Subtotal Lehrlinge   |               | 0.00     | Militärersatz               | 0.00     |  |
| ICBC ¥                       | 500                                       | Erfolg (Gewinn oder Verlust)     | -52841      | S                    | :hule / Kurse | 0.00     | Werbung E                   | 0.00     |  |
| offene Debitoren             | 0                                         |                                  |             | Instruk              | ionsaufwand   | 0.00     | Sponsoreinnahmen            | 0.00     |  |
| übrige Vorderungen           | 0                                         | die gelb markierten Felder müsse | an manual   | Lehr                 | linge übriges | 0.00     | Drucksachen E               | 0.00     |  |
| Warenlager                   | 1162                                      | ausgefüllt werden                | STITIBILICE | Subtotal Werbung A   |               | 0.00     | Vergütungen                 | 0.00     |  |
| Rechnungsabgrenzung          | 0                                         | adageraii werden                 |             | Zeit                 | ungsinserate  | 0.00     | Bankzinsen                  | 0.00     |  |
| Anlagevermögen               | 179047                                    |                                  |             | Dr                   | ucksachen A   | 0.00     | Rückvergütungen             | 0.00     |  |
| Immobilien                   | 134231                                    | Angaben für die Steuererklärung  |             | P                    | akatwerbung   | 0.00     |                             |          |  |
| Mobilien                     | 42848                                     | Verwaltungskosten                | 183.15      | Personalkosten       |               | 57808.00 |                             |          |  |
| Maschinen / Werkzeug         | 1968                                      |                                  |             |                      | Löhne*        | 4100.00  |                             |          |  |
| sonstige Vermögen            | 0                                         | Mitgliederbeiträge               | 4500.30     | So                   | zialabgaben*  | 492.00   |                             |          |  |
|                              |                                           | Reingewinn                       | -650.00     | Steuern, Versicheru  | ng            | 0.00     |                             |          |  |
|                              |                                           |                                  |             |                      | Steuern       | 0.00     |                             |          |  |
| Die gewählten Revisoren best | ätigen die Richtigk                       | eit der Buchhaltung              |             | Ve                   | rsicheungen   | 0.00     |                             |          |  |
| Sie visieren die Buchführung | von Alfred Bühler                         |                                  |             |                      |               |          |                             |          |  |
| Name                         | Datum                                     | Unterschrift                     |             |                      |               |          |                             |          |  |
| Revisor(in) 1:               |                                           |                                  |             |                      |               |          |                             |          |  |
| Arnoldo                      |                                           |                                  |             |                      |               |          |                             |          |  |
| Revisor(in) 2:               |                                           |                                  |             |                      |               |          |                             |          |  |
| Bettina                      |                                           |                                  |             |                      |               |          |                             |          |  |
| Revisor(in) 3:               |                                           |                                  |             |                      |               |          |                             |          |  |
| Mani                         |                                           |                                  |             |                      |               |          |                             |          |  |
| Revisor(in) 4:               |                                           |                                  |             |                      |               |          |                             |          |  |
| Heidi                        |                                           |                                  |             |                      |               |          |                             |          |  |

# Tabellen O\_Buch (offene Buchungen erfassen)

Offenen Buchungen werden vom Journal aus generiert. Also gleich erstellt wie eine normale Buchung. Das folgende Beispiel zeigt eine gestellte Rechnung, die nach der Zahlungsfrist beglichen sein sollte. Man will Sie aber bereits nach dem Versand erfasst und Bilanzaktiv erfasst haben.

| >> Dialog Journalbuchung >> Buchungen erstellen, Korrigieren und löschen                                                  | ×                              |
|----------------------------------------------------------------------------------------------------|--------------------------------|
| was buchen >> Accelator Alt A-E-K         Ausgaben         Einnahmen         Konto / Konto         Form Update 09.10.2015 | Funktionstasten Journal        |
| Zeile 16<br>Budgetposition Energie- Entsorgungskosten    20160012 Aus- BauA                                               | Speichern & nächste Buchung    |
| von Konto Bank1 • 5218.7 Kredi-Rechnung • an Kreditor                                                                     |                                |
| ↓ Ausgaben                                                                                                    | Textbausteine bearbeiten       |
| Textbaustein Ausgaben oben auswählen.                                                                                     | Textbaustein speichern         |
|                                                                                                    | Textbaustein löschen           |
| Energietechnik Muller Heiztrechnung 1 Vorgang                                                                             | offener Debitor / Kreditor     |
| Betrag 134.20 Datum_ 27.12.2015                                                                                           | als offener Kreditor speichern |

Wenn Sie einen offenen Debitor als Einnahme oder einen offenen Kreditor als Ausgabe verbuchen wollen, werden die Daten in der Tabelle O\_Buch gespeichert und nicht im Journal, weil Sie im Journal ja noch nicht aktiv sind. Für Sie gibt die Tabelle O\_Buch eine klare Übersicht aller offenen Buchungen und Sie können jederzeit die Bilanz aktuell aufzeigen.

| offen Buchungen Gugge Schränzer |            |            |        |        |            |                            |     |          |        |
|---------------------------------|------------|------------|--------|--------|------------|----------------------------|-----|----------|--------|
| Summen >                        | · 679.50   |            | 470.00 |        |            |                            |     |          |        |
| Budgetposition                  | Soll (von) | (an) Haben |        | Betrag | wann       | Vorgang                    | Anz | BelegNr  | Тур    |
| Guggenheft Inserate             | Debitor    | Raiffeisen |        | 470.00 | 09.11.2015 | VW Blauner Henry Wolfsburg | R   | 20160055 | 5 Ein+ |
| Kostüme A                       | Raiffeisen | Kreditor   |        | 312.50 | 09.11.2015 | Stoffe & Mercerie          | R   | 20160056 | 6 Aus- |
| Guggenfest Ausgaben             | Raiffeisen | Kreditor   |        | 367.00 | 12.11.2015 | Druckerei PrintitFast      | R   | 20160069 | 9 Aus- |

# Offene Debitoren / Kreditoren auflösen (zahlungsaktiv machen)

Durch Klicken auf eine bestehende Zeile in der Tabelle O-Buch wird eine Message Box gezeigt.

|                | offe            | en Buchun                                                                                             | gen Gugg                                                            | e Schrär                                                     | nzer                      |        |       |          |        |
|----------------|-----------------|----------------------------------------------------------------------------------------------------|---------------------------------------------------------------------|--------------------------------------------------------------|---------------------------|--------|-------|----------|--------|
| Summen >       | 0.0             | 0 4000                                                                                                | .00                                                                 |                                                              |                           |        |       |          |        |
| Budgetposition | Soll (von)      | (an) Haben                                                                                            | Betrag                                                              | wann                                                         | Vo                        | irgang | Anz   | BelegNr  | Тур    |
| Auftrittsgagen | Bareinnahme     | Kasse1                                                                                                | 400.00                                                              | 15.10.2015 Do                                                | rffest Herbst             |        | -1.00 | 20160007 | 7 Ein+ |
|                | offener Kredito | r bearbeiten<br>vllen Sie diese Buchur<br>r.ken.<br>vllen Sie diese Buchur<br>vllen Sie nur den Dialc | ig ins Journal versch<br>ig löschen? Dann Ta<br>ig schliessen? Dann | eben? Dann Taste<br>ste [Nein] klicken.<br>faste [Abbrechen] | X<br>: [Ja]<br>] klicken. |        |       |          |        |

Damit können Sie entweder die offene Buchung zum Journal verschieben, diese löschen oder einfach wieder die Funktion abbrechen.

# **Tabelle Waren (Lager)**

Diese dient dem Führen des Artikelbestands (kleines Warenlager).

| Muster Beispiel                 |           | Warenla                     | ager   |        |           | 7      | 8       | 9        | 10         | 11     |
|---------------------------------|-----------|-----------------------------|--------|--------|-----------|--------|---------|----------|------------|--------|
|                                 |           |                             |        |        | Summen '  | 766.40 | 1240.50 |          |            |        |
| Bezeichnung                     | ArtikelNr | Lieferant                   | Epreis | Vpreis | Bestand10 | L Wert | V Wert  | verkauft | eingekauft | Gewinn |
| Div. Artikel (ohne Nachführung) | (         | ) diese Zeile nicht löschen | 0.00   | 0.00   | D         | 0.00   | 0.00    | 0        | 0          | 0.00   |
| Massageöl                       | 200       | MediArt                     | 12.50  | 35.70  | 10        | 125.00 | 357.00  | 0        | 0          | 0.00   |
| ErgoMatte                       | 3601      | Fit-Shop                    | 12.70  | 17.50  | 9         | 114.30 | 157.50  | 1        | 0          | 4.80   |
| Fitnesskleidung                 | 34.223    | Herzog                      | 33.50  | 44.80  | 15        | 502.50 | 672.00  | 0        | 5          | 0.00   |
| Salbe                           | P1        | CosGel                      | 0.80   | 2.00   | 12        | 9.60   | 24.00   | 0        | 2          | 0.00   |
| Fächer                          | 55744     | MediArt                     | 1.50   | 3.00   | 10        | 15.00  | 30.00   | 0        | 0          | 0.00   |

### Waren bearbeiten

Durch Klicken auf eine bestehende Zeile in der Tabelle Waren erscheint der Dialog Waren verwalten und Sie können die Artikeldaten bearbeiten.

| bestehe          | nder Artikel bearbeiten   |                                    |
|------------------|---------------------------|------------------------------------|
| tikelbezeichnung | ErgoMatte                 |                                    |
| Artikel Nr.      | 3601                      | Verkausfpreis =                    |
| Lieferant        | Fit-Shop                  | Definiert im Dialog Einstellungen. |
| Einstandspreis   | 12.70 Verkaufspreis 17.50 | Einkauf Verkauf Bestand 0 1 9      |
|                  |                           |                                    |

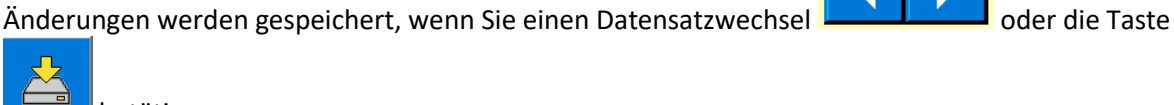

W

betätigen.

Einen Artikel löschen Sie mit der Taste

Einen neuen Artikel fügen Sie ein, indem Sie auf die hellgrüne Zeile am Tabellenende klicken.

| WAREN verwalten                  | ×                                                   |
|----------------------------------|-----------------------------------------------------|
| Artikelbezeichnung               | <u> </u>                                            |
| Artikel Nr.                      |                                                     |
| Lieferant                        |                                                     |
| Einstandspreis 0 Verkaufspreis 0 | Einkauf     Verkauf     Bestand       0     0     0 |

Füllen Sie nun die Felder aus und Speicher die Eingaben mit der Taste

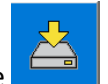

## Tabellen Kunden, Mitarbeiter

Die beiden Tabellen sind ähnlich in der Bedienung.

Der Dialog Kunde oder Mitarbeiter öffnet sich, wenn Sie eine Zeile anklicken, dann wird auch genau der angewählte Datensatz angezeigt. Beim Dialog Mitarbeiter fehlen die Felder für die Lieferadresse.

| Dialog Kunden |                                 | Х                                               |
|---------------|---------------------------------|-------------------------------------------------|
| Kundenda      | ten 507                         | Bearbeiten von Personen der Tabelle Kunden      |
| Name          | Kummer Vorname Alena            | Zeile 5                                         |
| Telefon       | 033 5636889 Mobil 075 566 88 77 | speichern                                       |
| Strasse       | Alpenstrasee 45                 |                                                 |
| Plz           | 3800 Ort Matten b. Interlaken   |                                                 |
| Kanton        | Bern\Berne                      |                                                 |
| Land          | Schweiz                         |                                                 |
| Firma         | Kumba AG                        | Variable Datenfelder                            |
| Geburtst      | ag 14.09.1991 30                | Bedienung Klaus                                 |
| Anre          | de Sehr geehrte Frau 👻          | letzter Besuch                                  |
| M             | ail kumba@hotmail.com           | Stammkunde Nein                                 |
| Kummer Ale    | na *507                         | Notiz 1                                         |
|               | Kundenadresse                   | Notiz 2 5                                       |
| Lieferadre    | sse                             | Telefer Anna and an Anna Anna Anna Anna Anna An |
| Name          | Kummer Alena                    | 1 eleion   033 5636889 Plobii   075 566 88 77   |
| Strasse       | Alpenstrasee 45                 | Ort, Plz suchen Kanton Bern\Berne               |
| Plz           | 3800 Ort Matten b. Interlaken   | Land Schweiz                                    |
| Firma         | Kumba AG M                      | ail kumba@hotmail.com                           |

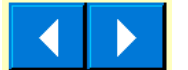

Änderungen werden gespeichert, wenn Sie einen Datensatzwechsel mit den

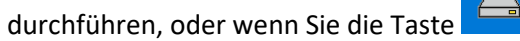

betätigen.

Mit der Taste kann die Person aus der Liste entfernt werden.

Wenn Sie den grünen Balken am unteren Tabellenende anklicken, wird ein Dialog geöffnet der "keine Kundendaten" enthält neuer Kunde erfassen.

| >>> Dialog Personen >> Aktivmitglieder, Passivemitglieder, G | önner, Inserenten und Sponsoren  |                             | ×                     |
|--------------------------------------------------------------|----------------------------------|-----------------------------|-----------------------|
| Kundendaten 510                                              |                                  | Neuen Kunden in Ta          | belle Kunden erfassen |
| Name Name Mi                                                 | Vorname bil                      | in Zeile 10 speichern       | 🛓 speichern           |
| Plz Ort Kanton Land                                          | Ort, Plz suchen                  |                             |                       |
| Firma                                                        |                                  | Variable Datenfelder        |                       |
| Geburtstag                                                   |                                  | Bedienung                   |                       |
| Anrede                                                       | •                                | letzter Besuch              |                       |
| Mail                                                         |                                  | Stammkunde                  |                       |
|                                                              | Lieferadresse =<br>Kundenadresse | Notiz 1 Notiz 2             |                       |
| Lieferadresse<br>Name                                        | Vorname                          | Telefon                     | Mobil                 |
| Strasse<br>Plz Ort                                           | <b>Ď</b>                         | Ort, Plz suchen Kanton Land |                       |
|                                                              | 14                               |                             |                       |

# **Tabellen Immobilien, Mobilien & Maschinen**

Die Tabellen sind ähnlich in der Bedienung.

Auch die Funktionstasten kennen Sie, sie funktioniern gleich wie bei den Kunden.

| IMMOBILIEN verwalten                                                  | ×   |
|-----------------------------------------------------------------------|-----|
| bestehende Immobilie bearbeiten                                       |     |
| Bezeichnung Hauptsitz Fa Well_Fitclub Register 13400                  |     |
| Strasse Hertigweg 21                                                  |     |
| Plz 3800 Ort Matten b. Interlaken                                     |     |
| Kanton Bern\Berne Crt, Plz suchen                                     |     |
| Land Schweiz                                                          |     |
| Kaufdatum 20.5.2010 Kaufpreis 245800                                  |     |
| Nutzungdauerjahre         36         Aktueller Wert         133551.30 |     |
| Wertberichtigung 680.00 Buchwert 134231.30                            |     |
| Zei                                                                   | e 4 |

| N | 10BILIEN verwalter            | n                               | ×   |  |  |  |  |  |  |
|---|-------------------------------|---------------------------------|-----|--|--|--|--|--|--|
|   | bestehende Mobilie bearbeiten |                                 |     |  |  |  |  |  |  |
|   | Bezeichnung Fitnessgerät      |                                 |     |  |  |  |  |  |  |
|   | Lieferant                     | Lieferant Golden Sport          |     |  |  |  |  |  |  |
|   | Strasse                       | On Hing Lee                     |     |  |  |  |  |  |  |
|   | Plz                           | 2345 Ort HonKong                |     |  |  |  |  |  |  |
|   | Kanton                        | Central Honkong Central Honkong |     |  |  |  |  |  |  |
|   | Land                          | China                           |     |  |  |  |  |  |  |
|   | Kaufdatum                     | 12.09.2011 Kaufpreis 450        |     |  |  |  |  |  |  |
|   | Abschreibung                  | sjahre 45 Aktueller Wert 304.80 |     |  |  |  |  |  |  |
|   | Wertberichtig                 | gung 502.50 Buchwert 807.30     |     |  |  |  |  |  |  |
|   | Stan                          | dort Hauptsitz                  |     |  |  |  |  |  |  |
|   | ArtikelNum                    | Imer FitG 67S                   |     |  |  |  |  |  |  |
| 1 |                               |                                 | ]   |  |  |  |  |  |  |
|   |                               | Zeil                            | e 5 |  |  |  |  |  |  |
|   |                               |                                 |     |  |  |  |  |  |  |
|   |                               |                                 |     |  |  |  |  |  |  |
| L |                               |                                 |     |  |  |  |  |  |  |

### **Tabelle Rechnung**

Sie können für die Budgetposition «Kunden\*» den Betrag via Rechnung erstellen. Das geht bei neuen

oder bestehenden Journalpositionen mit der Funktionstaste

im Dialog Journal.

Fr.

Es öffnet sich dann der Dialog zur [Rechnung vorbereiten], hier stellen sie diverse Daten ein.

| Rechnung vorbereiten                                                                                                    | ×                                                                                                    |  |  |  |  |  |  |
|----------------------------------------------------------------------------------------------------|----------------------------------------------------------------------------------------------------|--|--|--|--|--|--|
| Firma<br>Hotel Vue des Aples                                                                                                    | Datum         Zahlbar Bis           17.09.2022         17.10.2022                                                                                                    |  |  |  |  |  |  |
| Aussteller       RechnungsNr         Alfred Bühler       20210020         Lieferadresse = Rechnungsadresse       Rechnungsadresse = Lieferadresse | Währung     MwSt     Versand       CHF     7,7     kein     503       LieferBed.     keine     Image: Character of the second second seco |  |  |  |  |  |  |
| Rechnungsadresse                                                                                                    | Lieferadresse                                                                                                    |  |  |  |  |  |  |
| Radmeister Rüdiger                                                                                                    | Radmeister Rüdiger                                                                                                    |  |  |  |  |  |  |
| Chemin de Morrens 23         503       Morens FR         043 63 87 20       phirad@meister.ch                                                     | Chemin de Morrens 23         1541       Bussy FR         043 63 87 20       phirad@meister.ch                                                                                                    |  |  |  |  |  |  |
|                                                                                                    |                                                                                                    |  |  |  |  |  |  |

Die meisten Daten stammen aus der Tabelle Kunden. Stellen Sie die Parameter (MwSt., Versand, Lieferbedingungen etc.) nach ihren Bedürfnissen ein.

PS die Parameter Rechnungsnummer und Kundennummer dürfen nicht geändert werden, sie werden vom Programm verwaltet.

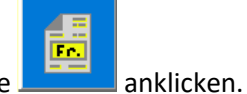

Wenn alles eingestellt ist, auch hier die Taste Nun wird die Rechnung geöffnet.

| Firmenlogo            | CARROSSERIE<br>KANDLBAUER GMBH                |                                     | Rech                     | nun           | g     |          |     |  |  |  |
|-----------------------|-----------------------------------------------|-------------------------------------|--------------------------|---------------|-------|----------|-----|--|--|--|
|                       | Datum:                                        | 18.09.2022                          | Rechnu                   | ng Nr.        | 2     | 20210020 |     |  |  |  |
|                       | Zu Handen :                                   | Radmei                              | ter Rüdiger              |               |       | 503      |     |  |  |  |
|                       | *******                                       | ********                            |                          |               |       |          |     |  |  |  |
|                       | Rechnung                                      | Lieferadresse                       |                          |               |       |          |     |  |  |  |
|                       | Hotel Vue des Aples                           | Hotel Vue o                         | les Aples                | 5             |       |          |     |  |  |  |
|                       | Chemin de Morrens 23                          | }                                   | Chemin de                | Morrens       | : 23  |          |     |  |  |  |
|                       | 503 Morens FR                                 |                                     | 1541 Buss                | y FR          |       |          |     |  |  |  |
|                       | Tel: 043 63 87 20                             | Tel: 043 63 87 20                   |                          |               |       |          |     |  |  |  |
|                       | Email: phirad@meister                         | r.ch                                | Email: phirad@meister.ch |               |       |          |     |  |  |  |
|                       | zahlbar bis                                   | 18.10.2022                          | Lieferdat.               | 17.09.20      |       |          |     |  |  |  |
|                       | Verkäufer                                     | Alfred Bühler                       | Versand:                 | kein<br>keine |       |          |     |  |  |  |
|                       | Zahlbed. :                                    | 30 Tage Netto                       | Lieferbed.               |               |       |          |     |  |  |  |
|                       |                                               | Währung                             |                          |               | MwSt  | Total    |     |  |  |  |
|                       |                                               | CHF                                 |                          |               | 7.7   | 777.10   | Pos |  |  |  |
|                       | Bezeichnung                                   | Beschreibung                        | Preis                    | Menge         | MwSt  | SubTotal | Pos |  |  |  |
|                       | Service Pauschale                             | Aufwand                             | 80.00                    | 1             | 6.16  | 86.16    | 1   |  |  |  |
|                       | Servicefahrt (km)                             | Retour                              | 0.80                     | 80            | 4.93  | 68.93    | 2   |  |  |  |
| Mit Klick out sins    | Montage vor Ort                               | Arbeiten (h) &<br>Reisezeit         | 180.00                   | 3             | 41.58 | 581.58   | 3   |  |  |  |
| Mit Klick auf eine    | HD Hartwachs<br>250ml                         | 34.223                              | 37.50                    | 1             | 2.89  | 40.39    | 4   |  |  |  |
| Sparte Dezelcrinung   |                                               |                                     |                          |               | 0.00  | 0.00     | 5   |  |  |  |
| öffnen Sie den Dialog |                                               |                                     |                          |               | 0.00  | 0.00     | 6   |  |  |  |
|                       |                                               |                                     |                          |               | 0.00  | 0.00     | 7   |  |  |  |
| Rechnungspositionen   |                                               |                                     |                          |               | 0.00  | 0.00     | 8   |  |  |  |
| vewalten              |                                               |                                     |                          |               | 0.00  | 0.00     | 9   |  |  |  |
| vewalten              |                                               |                                     |                          |               | 0.00  | 0.00     | 10  |  |  |  |
|                       |                                               |                                     |                          |               | 0.00  | 0.00     | 11  |  |  |  |
|                       |                                               |                                     |                          |               | 0.00  | 0.00     | 12  |  |  |  |
|                       | Vielen Dank für Ihren<br>Zahlung Bar oder auf | n Auftrag!<br>f IBAN CH89 0839 3042 | 0223                     |               |       |          |     |  |  |  |

Der Dialog für die Rechnungspositionen sieht wie folgt aus.

| Rechnungsdaten X                                                                        |                                          |  |   |  |  |   |  |  |  |
|-----------------------------------------------------------------------------------------|------------------------------------------|--|---|--|--|---|--|--|--|
| Rechnungso                                                                              | Rechnungsdaten verwalten Zeile 17        |  |   |  |  |   |  |  |  |
| <ul> <li>Material</li> </ul>                                                            | C Material <sup>0</sup> © Dienstleistung |  |   |  |  |   |  |  |  |
| Servicefahrt (km)                                                                       |                                          |  |   |  |  |   |  |  |  |
| Bezeichnung                                                                             | Bezeichnung Servicefahrt (km) X          |  |   |  |  |   |  |  |  |
| Beschreibung                                                                            | Retour                                   |  | X |  |  |   |  |  |  |
| Preis 0,8000000 X Menge 1                                                               |                                          |  |   |  |  | X |  |  |  |
| Eingabe in Rechnung übernehmen.<br>Betrag in Journal eintragen und Formular schliessen. |                                          |  |   |  |  |   |  |  |  |

Die Option Material und Dienstleistung ermöglichen Rechnungspositionen auf den Tabellen Waren oder Dienstleistungen abzurufen. Diese werden in die Combobox geladen und können dort selektiert werden. Mit den Scroll-Taste können Sie von Position zu Position wechseln.

In den Felder können Sie auch manuelle Einträge eingeben. Wichtig achten Sie, dass die Menge korrekt eingetragen ist (Stundenbruchteile in der Dezimalform eingeben z.B. 2.15). Merke: Materialverberbrauch in den Rechnungen wird **nicht** in der Tabelle Waren nachgeführt.

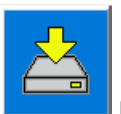

Mit der Taste

beenden Sie die Eingaben, dabei wird der Totalbetrag automatisch im Journal nachgeführt.

Wichtig die Daten der so erstellten Rechnung sollten Sie nun als Pdf-Datei speichern. Der Speicherpfad wird bei den Einstellungen definiert.

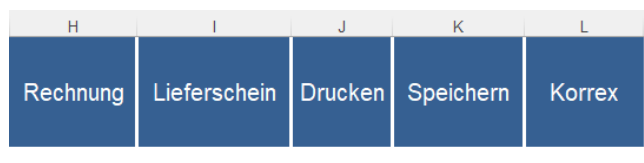

Steuerelemente Rechnung

Weiter können Sie die Rechnung auch als Lieferschein verwenden. Dabei werden einige Felder unsichtbar gemacht.

Sie können mit der Taste [Drucken] die Tabelle auch drucken.

Sie können mit der Taste [Korrex] Änderungen an den Parameter vornehmen, z.B. MwSt ändern. Sie können mit der Taste [Speichern] den Rechnungsbereich als PDF-Dateien in der vordefinierten Ablage speichern, dabei wird der Totalbetrag automatisch im Journal nachgeführt.

### **Quittung drucken**

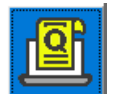

Die Taste für eine Quittung ist im Journal Dialog zu finden Auch hie gibt es einen Dialog der die Quittung vorbereitet.

| Quittung vorbereiten X                                           |                     |  |  |  |  |  |  |  |
|------------------------------------------------------------------|---------------------|--|--|--|--|--|--|--|
| Titel der Quitung Quittung: Carosserie Bühler                    |                     |  |  |  |  |  |  |  |
| Aussteller Belegnummer                                           |                     |  |  |  |  |  |  |  |
| Alfred Bühler Carosserie Bühler 20210002                         |                     |  |  |  |  |  |  |  |
| Empfänger<br>Faberger Fidèlé *102                                |                     |  |  |  |  |  |  |  |
| Währung   Mehrwertsteuer   Netto   Tot     CHF   0   3400   3400 |                     |  |  |  |  |  |  |  |
| Quittungs Bezeichnung                                            |                     |  |  |  |  |  |  |  |
| Löhne*                                                           |                     |  |  |  |  |  |  |  |
| Plz Ort<br>6340 Baar                                             | Datum<br>17.09.2022 |  |  |  |  |  |  |  |

Die daraus resultierende Quittung sieht dann wie folgt aus.

|    | А          | В                   | C                            | D      | E                       | F       | G       | Н | 1 | J |
|----|------------|---------------------|------------------------------|--------|-------------------------|---------|---------|---|---|---|
| 1  |            |                     | Quittung: Ca                 |        | KORREX                  | DRUCKEN |         |   |   |   |
| 2  |            | Nr: 20210002 Betrag |                              |        |                         |         |         |   |   |   |
| 3  | Währung:   | CHF                 |                              |        |                         | CHF     | 3400.00 |   |   |   |
| 4  |            |                     |                              |        | WwSt                    | 0.00    | 0.00    |   |   |   |
| 5  |            |                     |                              |        | Betrag To               | tal     | 3400.00 |   |   |   |
| 6  | in Worten: | Drei Tau            | isend _Vier Hundert _ Fr./ k | eine R | Rp.                     |         |         |   |   |   |
| 7  |            |                     |                              |        |                         |         |         |   |   |   |
| 8  | von:       | Alfred B            | ühler Carosserie Bühler      |        |                         |         |         |   |   |   |
| 9  |            |                     |                              |        |                         |         |         |   |   |   |
| 10 | für:       | Faberge             | r Fidèlé *102                |        |                         |         |         |   |   |   |
| 11 |            |                     |                              |        |                         |         |         |   |   |   |
| 12 | Bez:       | Löhne*              |                              |        |                         |         |         |   |   |   |
| 13 |            |                     |                              |        |                         |         |         |   |   |   |
| 14 | Ort:       | 6340                | Baar                         |        | Betrag dankend erhalten |         |         |   |   |   |
| 15 |            |                     |                              | Visu   | um:                     |         |         |   |   |   |
| 16 |            | Datum:              | 17.09.2022                   |        |                         |         |         |   |   |   |
| 17 |            |                     |                              |        |                         |         |         |   |   |   |

# **Tabelle Val**

Die Tabelle Val ist unsichtbar. Zugänglich ist sie nur als Administrator. Dort befinden sich Kontoinformationen, Textbausteine und Einstellparameter.

# Warum Buchhaltung, Buchführung (Quelle Wikipedia)

### Ziele und Aufgabenbereiche der Finanzbuchführung

Jederzeitiger Überblick über die Vermögenslage und den Schuldenstand des Unternehmens. Mindestens einmal im Jahr sind Vermögenslage und Schuldenstand in der Bilanz zu dokumentieren und mit einem Inventar nachzuweisen.

Feststellung und systematisch geordnete Aufzeichnung aller Vorgänge, die Vermögenswerte und Schulden verändern.

Erfolgsermittlung durch Gegenüberstellung von Ertrag und Aufwand. Diese erfolgt mindestens einmal im Jahr in der Gewinn- und Verlustrechnung.

Bereitstellung der gesetzlich vorgeschriebenen Angaben, auf deren Grundlage die Finanzbehörden die Besteuerung des Unternehmens vornehmen, sowie weiterer Informationen für Behörden, Gerichte, Banken oder andere externe Adressaten in der vorgeschriebenen Form. Erfahrungen sammeln, um besser budgetieren zu können.

### Beschaffenheit der Buchführung

Die Buchführung muss so beschaffen sein, dass sie einem sachverständigen Dritten innerhalb angemessener Zeit einen Überblick über die Geschäftsvorfälle und über die Lage des Unternehmens vermitteln kann. Die Geschäftsvorfälle müssen sich in ihrer Entstehung und Abwicklung verfolgen lassen.

### Grundsätze ordnungsmäßiger Buchführung

Wahrheit in der Buchführung bedeutet, dass alles so gebucht werden muss, wie es wirklich vorgefallen ist.

Klarheit bedeutet, dass alles übersichtlich, eindeutig, lesbar, nachvollziehbar und geschützt vor Fälschungen sein muss.

### Journal auch Grundbuch genannt

Jeder Geschäftsvorfall ist mit einem Beleg zu erfassen und im Journal zu protokollieren Die Belege sind fortlaufend, vollständig und zeitnah zu erfassen, am besten sofort.

Auf dem Beleg sollte die Belegnummer des Journals vermerkt sein. Die Geschäftsvorfälle sind zu systematisieren, zu strukturieren. Hier sind das die Budgetpositionen.

#### **Bilanz**

Der Begriff *Bilanz* stammt vom italienischen "bilancia" und bedeutet übersetzt Waage. Die Bilanz ist die Darstellung der Vermögenswerte – der Aktiva – einerseits und die Darstellung der Finanzierung – der Passiva – andererseits. Aktiva sind solche Vermögensformen, die ein Unternehmen "aktiv" einsetzen kann, unabhängig davon, ob diese selbst finanziert wurden oder nicht. Vereinfacht gesagt: Die Aktivseite drückt aus, welches Vermögen vorhanden ist. Die Passivseite zeigt, wie dieses Vermögen finanziert wurde, also die Herkunft des Kapitals; entweder durch eigenes Geld (Eigenkapital) oder durch Schulden (Verbindlichkeiten). Der Kapitalgeber kann die Richtung der Geschäftstätigkeit mitbestimmen, im Vergleich zum Geschäftsführer verkörpert er aber dennoch die passive Seite.

Bei der Bilanz sind einige Daten manuelle einzugeben (gelb markierte Felder).

### Erfolgsrechnung

Entgegen einer Doppelten Buchhaltung wird die Erfolgsrechnung nicht aus Haupt- und Nebenbüchern zusammengestellt, sondern direkt aus den Budgetpositionen ermittelt.

Mit freundlichen Grüßen der Autor

Martin Küttel